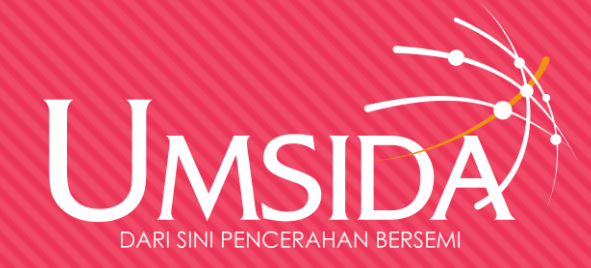

# Panduan Ujian Daring

## Tipe Ujian Take Home & Proyek

# OAssignment

| E-Learning UMSIDA                            | 📽 🔩 🕐 My Courses 🕆 This Course 👻 English (en) 👻                                   | 🌲 🏓 Mohammad Suryawinata, S.Pd., M.Kom 🗛 🔹 |
|----------------------------------------------|-----------------------------------------------------------------------------------|--------------------------------------------|
| 🞓 METPEN-A1                                  | 🕈 📊 Kehadiran 🖋                                                                   | Edit 💌 🛔 🚺                                 |
| 嶜 Participants                               | 🕈 📊 Daftar Hadiir 🖋                                                               | Edit 🝷 🛔 🗹                                 |
| Badges                                       | Klik disini untuk mengisi daftar hadir                                            |                                            |
| ☑ Competencies                               |                                                                                   | Add an activity or resource                |
| 🖽 Grades                                     |                                                                                   |                                            |
| 🗅 Identitas Matakuliah                       |                                                                                   | Edit 🔻                                     |
| E-Learning 1 - Plagiasi<br>dan Teknik Sitasi | Ujian Tengah Semester 🖌                                                           |                                            |
| 🗅 E Learning 2 - Daftar<br>Hadir             |                                                                                   | + Add an activity or resource              |
| 🗅 Topic 3                                    |                                                                                   |                                            |
| 🚯 Dashboard                                  |                                                                                   | + Add topics                               |
| ☆ Site home                                  | You are logged in as <u>Mohammad Suryawinata, S.Pd., M.Kom</u> ( <u>Log out</u> ) |                                            |

## Ubah nama salah satu topik menjadi "Ujian Tengah/Akhir Semester"

00

0.

C

### Ses This course English (en)

### Klik disini untuk mengisi daftar hadir METPEN-A1 + Add an activity or resource Participants Badges Edit -Ujian Tengah Semester 🌶 ☑ Competencies **Grades** Assalamualaikum wr wb, Identitas Matakuliah Berikut ini adalah soal ujian tengah semester matakuliah metode penelitian, ikuti instruksi dibawah ini unutk mengerjakan Selamat mengerjakan 🗅 E-Learning 1 - Plagiasi dan Teknik Sitasi 🗅 E Learning 2 - Daftar + Add an activity or resource Hadir 🗅 Ujian Tengah Semester + Add topics Dashboard ☆ Site home You are logged in as Mohammad Suryawinata, S.Pd., M.Kom (Log out)

Edit topic – isi deskripsi – sebagai pengantar ujian

### F METPEN-A1

Participants

Badges

☑ Competencies

**Grades** 

🗅 Identitas Matakuliah

E-Learning 1 - Plagiasi dan Teknik Sitasi

E Learning 2 - Daftar Hadir

🗅 Ujian Tengah Semester

Dashboard

☆ Site home

| Klik disini untuk mengisi daftar hadir                                                                            |                                               |
|----------------------------------------------------------------------------------------------------|-----------------------------------------------|
|                                                                                                    | + Add an activity or resource                 |
|                                                                                                    | Edit                                          |
| Jjian Tengah Semester 🍬                                                                                           |                                               |
| ssalamualaikum wr wb,                                                                                             |                                               |
| erikut ini adalah soal ujian tengah semester matakuliah metode penelitian, ikuti instruksi dibawah ini unutk meng | erjakan                                       |
| elamat mengerjakan                                                                                                |                                               |
|                                                                                                    |                                               |
|                                                                                                    | + <mark>h,Ad</mark> d an activity or resource |
|                                                                                                    |                                               |
|                                                                                                    |                                               |

ou are logged in as <u>Mohammad Suryawinata, S.Pd., M.Kom</u> (<u>Log out</u>)

Klik add an activity or resource

### E-Learning UMSIDA 📽 🔍 🕐 My Courses

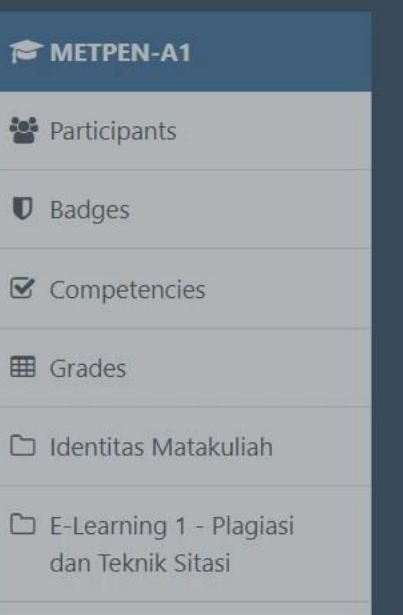

Ξ

E Learning 2 - Daftar Hadir

🗅 Ujian Tengah Semester

🙆 Dashboard

🖀 Site home

| <b>+</b>                                                                       | Add   |
|--------------------------------------------------------------------------------|-------|
| Ujian Tengah Sei                                                               | ACTIV |
| Assalamualaikum wr wb,<br>Berikut ini adalah soal ujiar<br>Selamat mengerjakan |       |
| You are logged in as<br><u>Home</u><br>Moodle Docs fo                          | 0     |
| Data retention summar<br>Get the mobile app                                    | •     |

### **VITIES** ٠ Assignment **BigBlueButtonBN** Ь Chat Choice Database External tool -> Feedback a group. Forum E Glossary Lesson Quiz \* SCORM package

Pilih Assignment

>

Survey

an activity or resource

The assignment activity module enables a teacher to communicate tasks, collect work and provide grades and feedback.

×

mengerjakan

Students can submit any digital content (files), such as word-processed documents, spreadsheets, images, or audio and video clips. Alternatively, or in addition, the assignment may require students to type text directly into the text editor. An assignment can also be used to remind students of 'real-world' assignments they need to complete offline, such as art work, and thus not require any digital content. Students can submit work individually or as a member of a group.

When reviewing assignments, teachers can leave feedback comments and upload files, such as marked-up student submissions, documents with comments or spoken audio feedback. Assignments can be graded using a numerical or custom scale or an advanced grading method such as a rubric. Final grades are recorded in the gradebook.

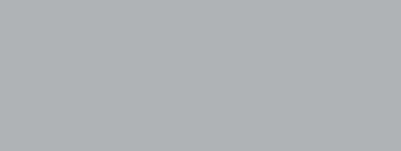

🌲 🛯 🎐 Mohammad Suryawinata, S.Pd., M.Kom 🛵

+ Add an activity or resource

### + Add topics

Edit 🔻

| ■ E-Learning UMSIDA                          |                  | se 🔻 English | n (en) 🔹 🔹 🎍 Mohammad Suryawinata, S.Pd., M.Kom 🏹 🤹                                                                                                    |
|----------------------------------------------|------------------|--------------|----------------------------------------------------------------------------------------------------|
| METPEN-A1                                    | Assignment name  | 0            | Soal Ujian Tengah Semester Metode Penelitian (Takehome/Proyek)                                                                                                    |
| 📽 Participants                               | Description      |              | $\mathbf{i} \bullet \mathbf{B} \ I \cong \mathbf{i} = \mathbf{S} \mathbf{S} \mathbf{i} = \mathbf{I} \mathbf{I} \mathbf{S} \mathbf{S} \mathbf{I} \mathbf{I} \mathbf{I} \mathbf{I} \mathbf{S} \mathbf{I} \mathbf{I} \mathbf{S} \mathbf{I} \mathbf{I} \mathbf{I} \mathbf{S} \mathbf{I} \mathbf{I} \mathbf{I} \mathbf{I} \mathbf{I} \mathbf{I} \mathbf{I} I$ |
| Badges                                       |                  |              |                                                                                                    |
| Competencies                                 |                  |              | Buatlah sebuah proposal penelitian sesuai kaidah metode penelitian                                                                                                    |
| I Grades                                     |                  |              | proposal <u>penelitian</u> mi <mark>nin<mark>lal harus</mark> memiliki komponen sebagai berikut</mark>                                                                                                    |
| 🗅 Identitas Matakuliah                       |                  |              | latar belakang     penelitian yang relevan                                                                                                    |
| E-Learning 1 - Plagiasi<br>dan Teknik Sitasi |                  |              | rumusan masalah                                                                                                    |
| 🗅 E Learning 2 - Daftar<br>Hadir             |                  |              | ① Draft saved.                                                                                                    |
| 🗅 Ujian Tengah Semester                      |                  |              | Display description on course page                                                                                                    |
|                                              | Additional files | 0            | Maximum size for new files: 20MB                                                                                                    |
| 🚯 Dashboard                                  |                  |              | <ul> <li>Files</li> </ul>                                                                                                    |
| ℰ Site home                                  |                  |              |                                                                                                    |
|                                              |                  |              |                                                                                                    |

Tuliskan judul dan instruksi mengerjakan soal

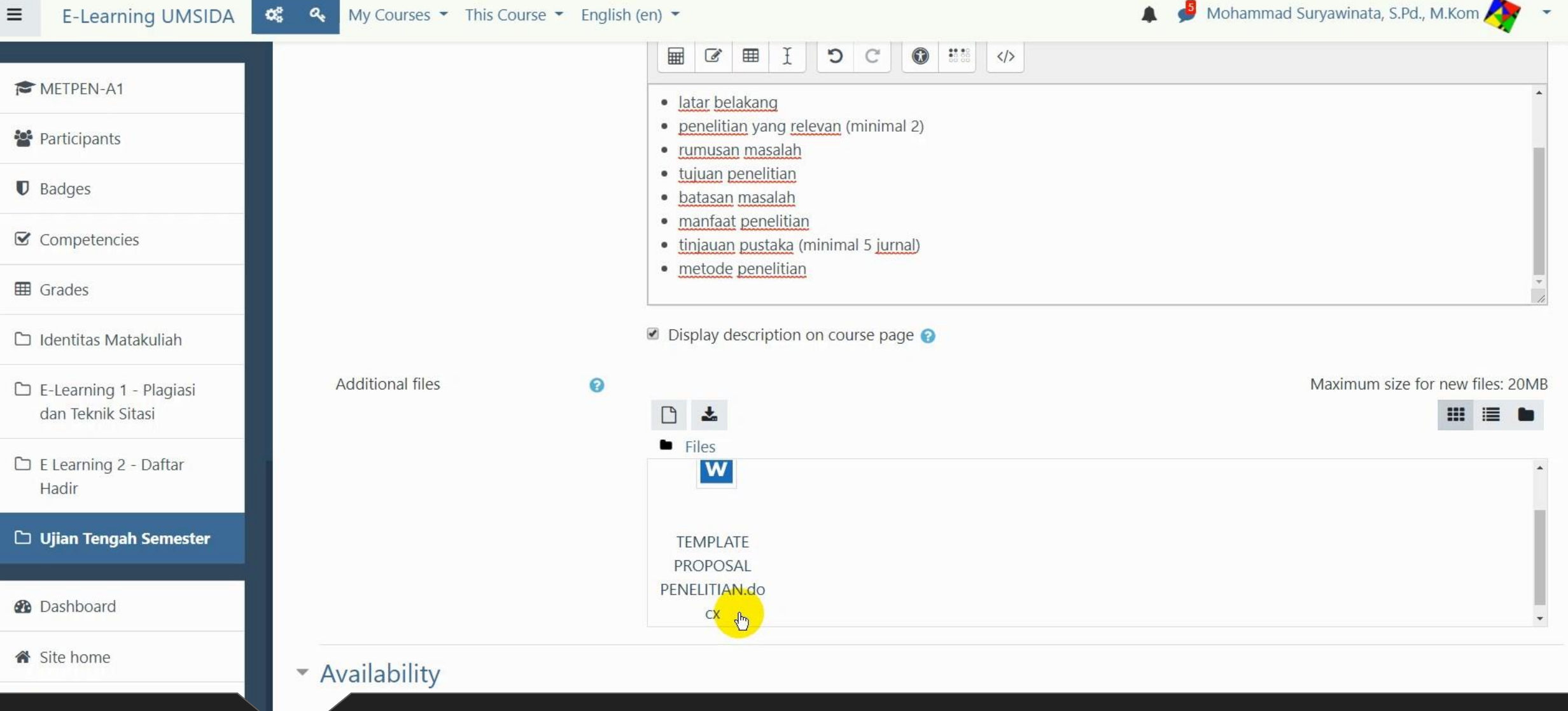

## Dosen dapat mengunggah template dokumen (jika dibutuhkan)

0° 0.

≡

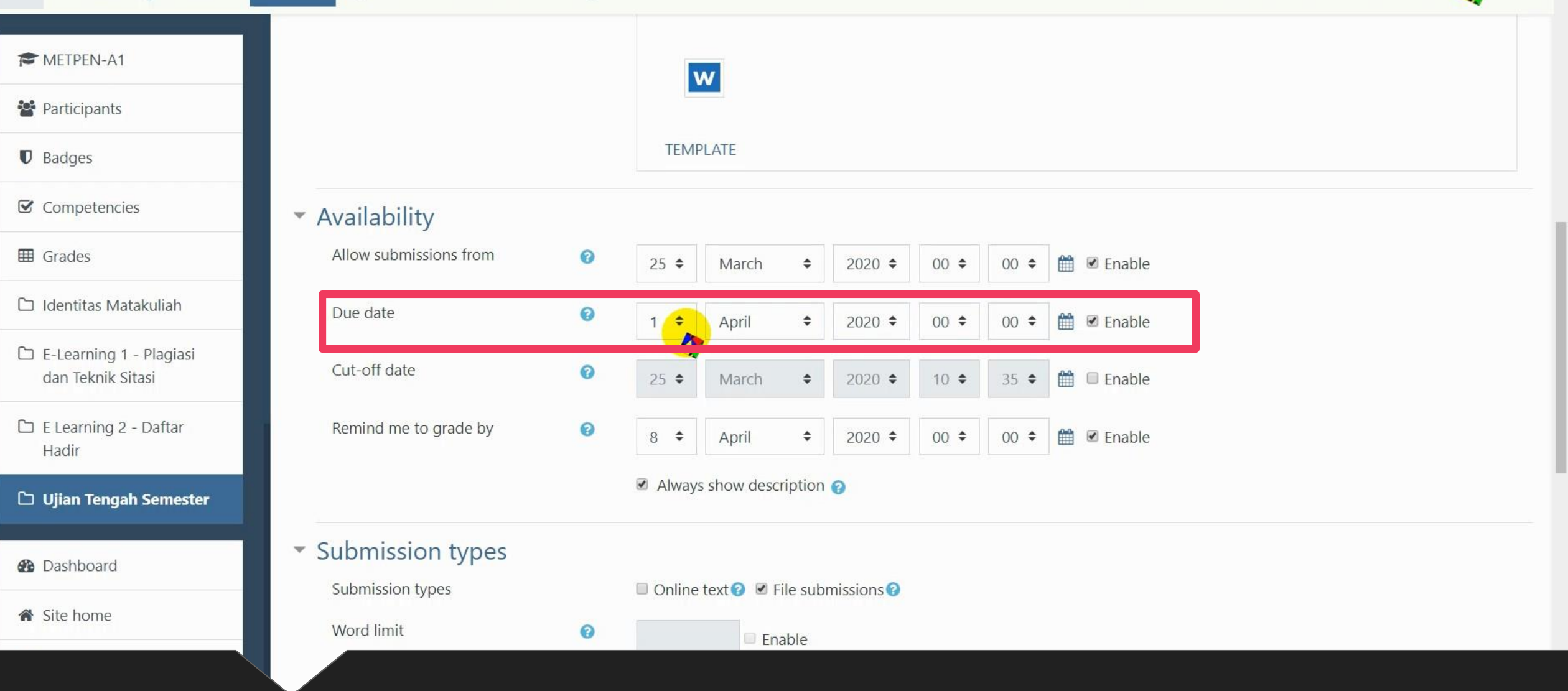

## Set DUE DATE = DEADLINE pengumpulan ujian

METPEN-A1

Participants

Badges

≡

Competencies

I Grades

🗅 Identitas Matakuliah

E-Learning 1 - Plagiasi dan Teknik Sitasi

E Learning 2 - Daftar Hadir

D Ujian Tengah Semester

Dashboard

☆ Site home

| 📽 🔩 My Courses 🕆 This Course 👻 English (en) 👻                                     | 🌲 🏓 Mohammad Suryawinata, S.Pd., M.Kom < |
|-----------------------------------------------------------------------------------|------------------------------------------|
| , submission settings                                                             |                                          |
| Group submission settings                                                         |                                          |
| <ul> <li>Notifications</li> </ul>                                                 |                                          |
| • Grade                                                                           |                                          |
| Common module settings                                                            |                                          |
| Restrict access                                                                   |                                          |
| Activity completion                                                               |                                          |
| Tags                                                                              |                                          |
| <ul> <li>Competencies</li> </ul>                                                  |                                          |
| Save and return to course Save and display Cancel                                 |                                          |
| There are required fields in this form marked  .                                  |                                          |
| You are logged in as <u>Mohammad Suryawinata, S.Pd., M.Kom</u> ( <u>Log out</u> ) |                                          |

### Setelah selesai, klik save and return to course

08

a.

÷

### METPEN-A1

Participants

Badges

☑ Competencies

**Grades** 

Identitas Matakuliah

🗅 E-Learning 1 - Plagiasi dan Teknik Sitasi

### 🗅 E Learning 2 - Daftar Hadir

🗅 Ujian Tengah Semester

Dashboard

Ճ Site home

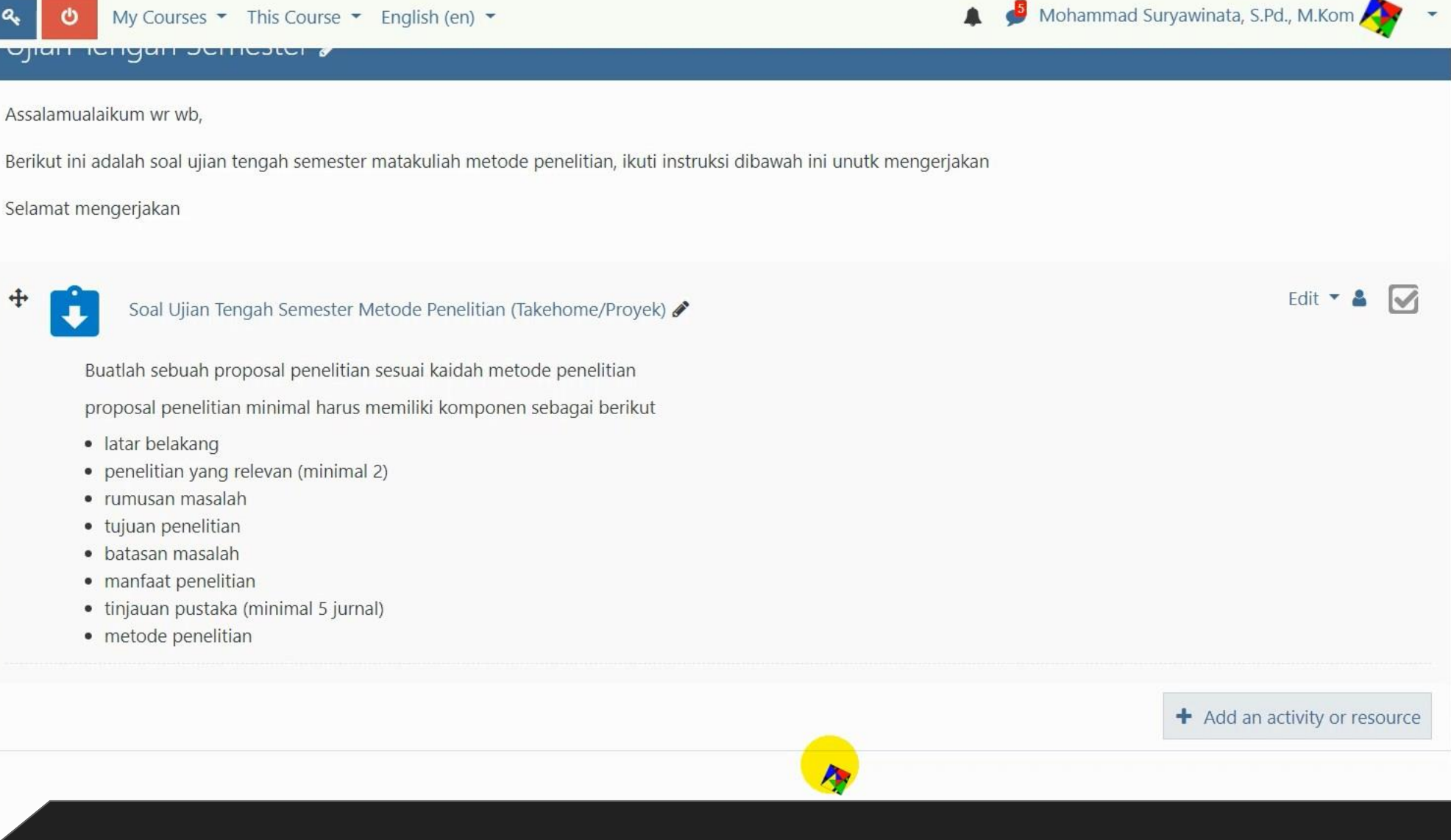

## Hasil akhir tampilan ujian daring

¢\$

a.

opan lengar semester a

Assalamualaikum wr wb,

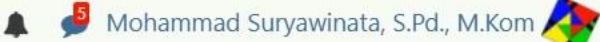

+ Add an activity or resource

### F METPEN-A1

Participants

Badges

☑ Competencies

I Grades

🗅 Identitas Matakuliah

E-Learning 1 - Plagiasi dan Teknik Sitasi

E Learning 2 - Daftar Hadir

🗅 Ujian Tengah Semester

Dashboard

☆ Site home

| Beriku   | 3erikut ini adalah soal ujian tengah semester matakuliah metode penelitian, ikuti instruksi dibawah ini unutk mengerjakan |          |  |  |  |  |
|----------|----------------------------------------------------------------------------------------------------|----------|--|--|--|--|
| Selam    | nat mengerjakan                                                                                                    |          |  |  |  |  |
| +        | Soal Ujian Tengah Semester - Metode Penelitian 🖋                                                                          | Edit 🔻   |  |  |  |  |
| <b>+</b> | Pengumpulan Ujian Tengah Semester Metode Penelitian (Takehome/Proyek) 🖋                                                   | Edit 🝷 🛔 |  |  |  |  |
|          | Buatlah sebuah proposal penelitian sesuai kaidah metode penelitian                                                        |          |  |  |  |  |
|          | proposal penelitian minimal harus memiliki komponen sebagai berikut                                                       |          |  |  |  |  |
|          | latar belakang                                                                                                    |          |  |  |  |  |
|          | • penelitian yang relevan (minimal 2)                                                                                     |          |  |  |  |  |
|          | • rumusan masalah                                                                                                    |          |  |  |  |  |
|          | tujuan penelitian                                                                                                    |          |  |  |  |  |
|          | batasan masalah                                                                                                    |          |  |  |  |  |
|          | manfaat penelitian                                                                                                    |          |  |  |  |  |
|          | • tinjauan pustaka (minimai 5 jurnai)                                                                                     |          |  |  |  |  |
|          | metode penelitian                                                                                                    |          |  |  |  |  |
|          |                                                                                                    |          |  |  |  |  |
|          |                                                                                                    |          |  |  |  |  |

Opsi lain, Dosen dapat mengunggah soal dan menyediakan tempat pengumpulan (assignment) – contoh seperti tampilan di atas

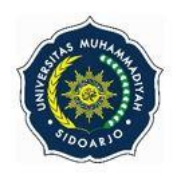

#### UJIAN TENGAH SEMESTER SEMESTER GASAL TAHUN AJARAN 2019/2020 PROGRAM STUDI INFORMATIKA FAKULTAS SAINS DAN TEKNOLOGI UNIVERSITAS MUHAMMADIYAH SIDOARJO

| <u>Matakuliah</u>  |
|--------------------|
| Semester/Kelas     |
| Dosen Pengampu     |
| Sifat Ujian        |
| Waktu <u>Ujian</u> |

: <u>Metode Penelitian</u> : 5/ A1 / A4 : Mohammad Suryawinata, S.Pd., <u>M.Kom</u>. : *Open Book* : 60 <u>menit</u>

### Baca dan pahami soal terlebih dahulu sebelum menjawab!

1. Menurut pendapat anda, analisislah mengapa latar belakang dibutuhkan dalam suatu proposal/laporan penelitian?

Jawab:

2. Apakah dasar teori perlu dimasukkan ke dalam sebuah laporan penelitian? Apa simpulan anda ?

dosen juga dapat membuat soal, sekaligus lembar jawab seperti ini

## Tipe Ujian Soal Essay

Quiz

| ≡           | E-Learning UMSIDA                         | <b>0</b> % | My Courses 	 This Course 	 English (en)                                                                                                    | 🌲 🏓 Mohammad Suryawinata, S.Pd., M.Kom 🗛 👻 |
|-------------|-------------------------------------------|------------|----------------------------------------------------------------------------------------------------|--------------------------------------------|
| 🔁 М<br>😤 Ра | ETPEN-A1<br>rticipants                    |            | <ul> <li>penelitian yang relevan (minimal 2)</li> <li>rumusan masalah</li> <li>tujuan penelitian</li> <li>batasan masalah</li> <li>manfaat penelitian</li> <li>tinjauan pustaka (minimal 5 jurnal)</li> <li>metode penelitian</li> </ul> |                                            |
| Co          | ompetencies                               |            |                                                                                                    | + Add an activity or resource              |
| ⊞ Gr        | ades                                      | .t.        |                                                                                                    |                                            |
| 🗅 Ide       | entitas Matakuliah                        | <b>T</b>   | " T                                                                                                    | Edit 🔻                                     |
| C E-<br>da  | Learning 1 - Plagiasi<br>In Teknik Sitasi | Uj         | jian lengan Semester 🖌                                                                                                    |                                            |
| C E I<br>Ha | Learning 2 - Daftar<br>adir               |            |                                                                                                    | Add an activity or resource                |
| 🗅 Uj        | ian Tengah Semester                       |            |                                                                                                    |                                            |
| C) To       | pic 4                                     |            |                                                                                                    | + Add topics                               |
| 🙆 Da        | ashboard                                  |            | You are logged in as <u>Mohammad Suryawinata, S.Pd., M.Kom</u> (Lo                                                                                                    | og out)                                    |

Klik add an activity or resource

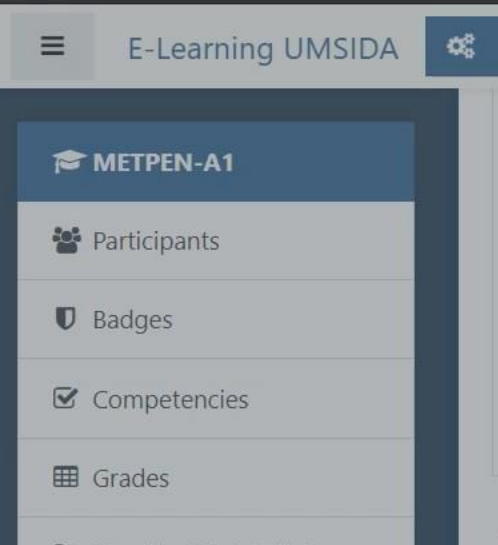

- 🗅 Identitas Matakuliah
- E-Learning 1 Plagiasi dan Teknik Sitasi
- E Learning 2 Daftar Hadir
- 🗅 Ujian Tengah Semester
- 🗅 Topic 4

Dashboard

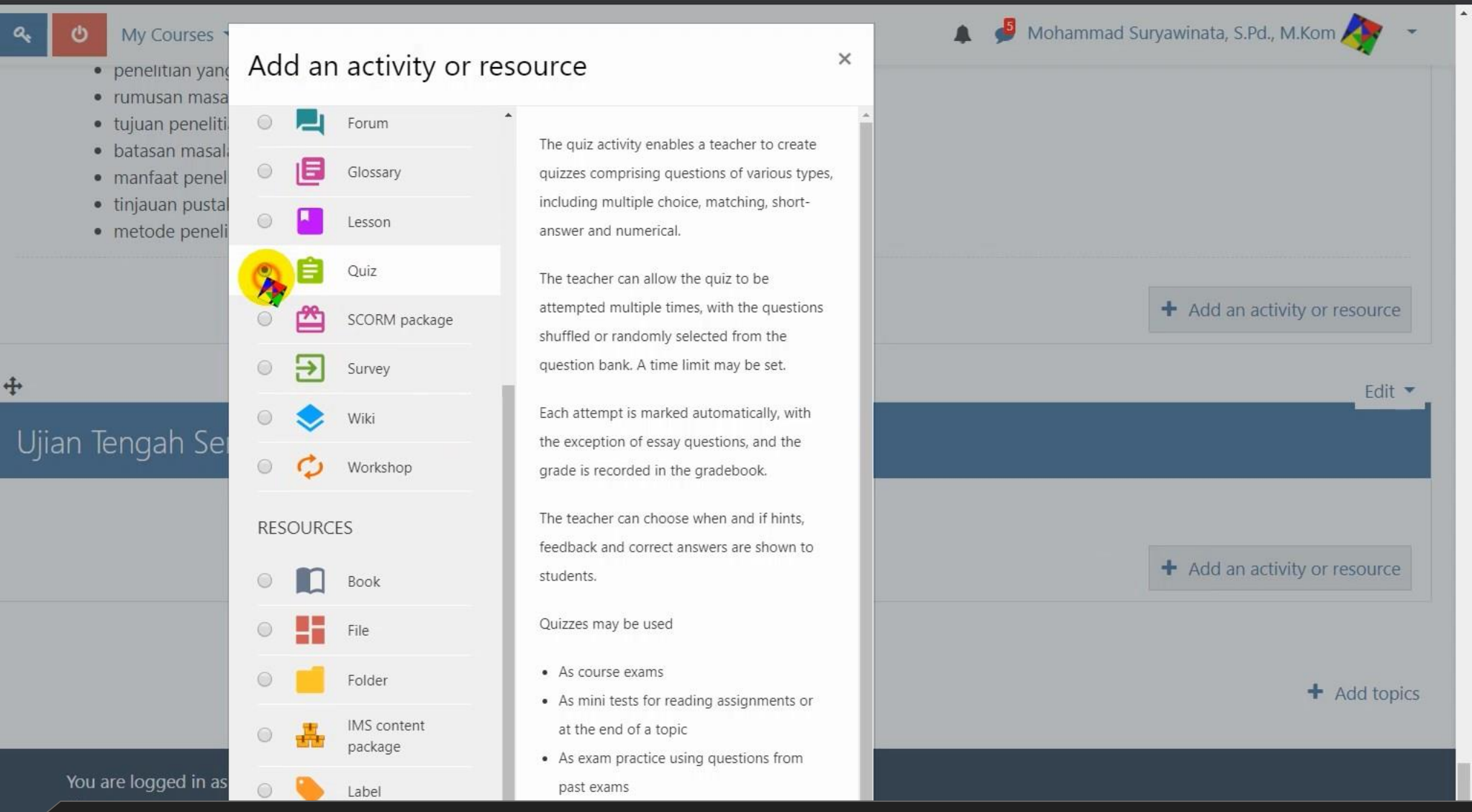

Pilih "QUIZ" kemudian tekan tombol Add

≡

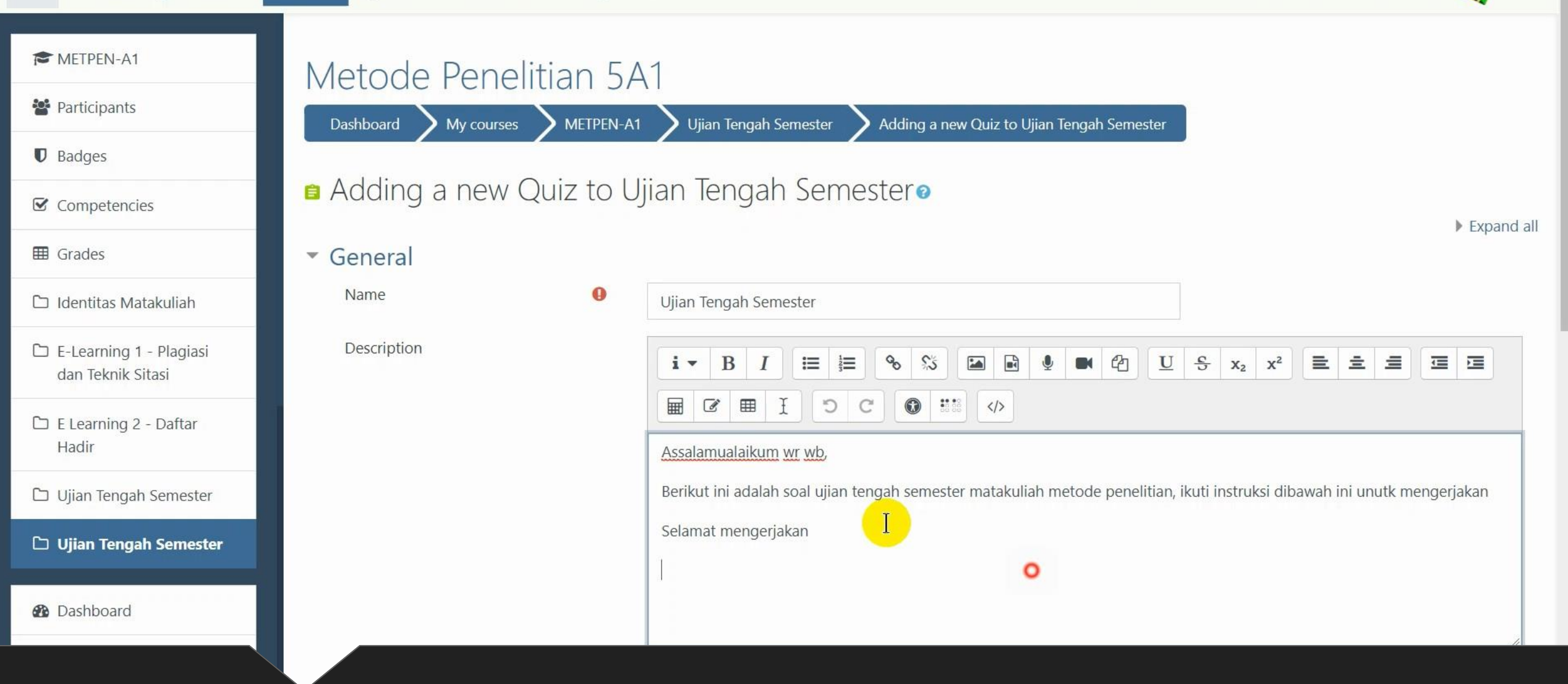

### Isi Judul dan Deskripsi Soal

| METPEN-A1                        |                                    |  |  |
|----------------------------------|------------------------------------|--|--|
| Participants                     | Display description on course page |  |  |
| Badges                           | ▶ <u>Timing</u>                    |  |  |
| ☑ Competencies                   | <ul> <li>Grade</li> </ul>          |  |  |
| I Grades                         | ▶ Lavout                           |  |  |
| 🗅 Identitas Matakuliah           | Ouestien behaviour                 |  |  |
| C E-Learning 1 - Plagiasi        | P Question benaviour               |  |  |
| dan Teknik Sitasi                | Review options g                   |  |  |
| 🗅 E Learning 2 - Daftar<br>Hadir | Appearance                         |  |  |
| 🗅 Ujian Tengah Semester          | Extra restrictions on attempts     |  |  |
| 🗅 Ujian Tengah Semester          | Verall feedback @                  |  |  |
| 2 Dashboard                      | Common module settings             |  |  |

## Klik "**Timing**" untuk mengatur waktu ujian

≡

🦸 Mohammad Suryawinata, S.Pd., M.Kom 🗛

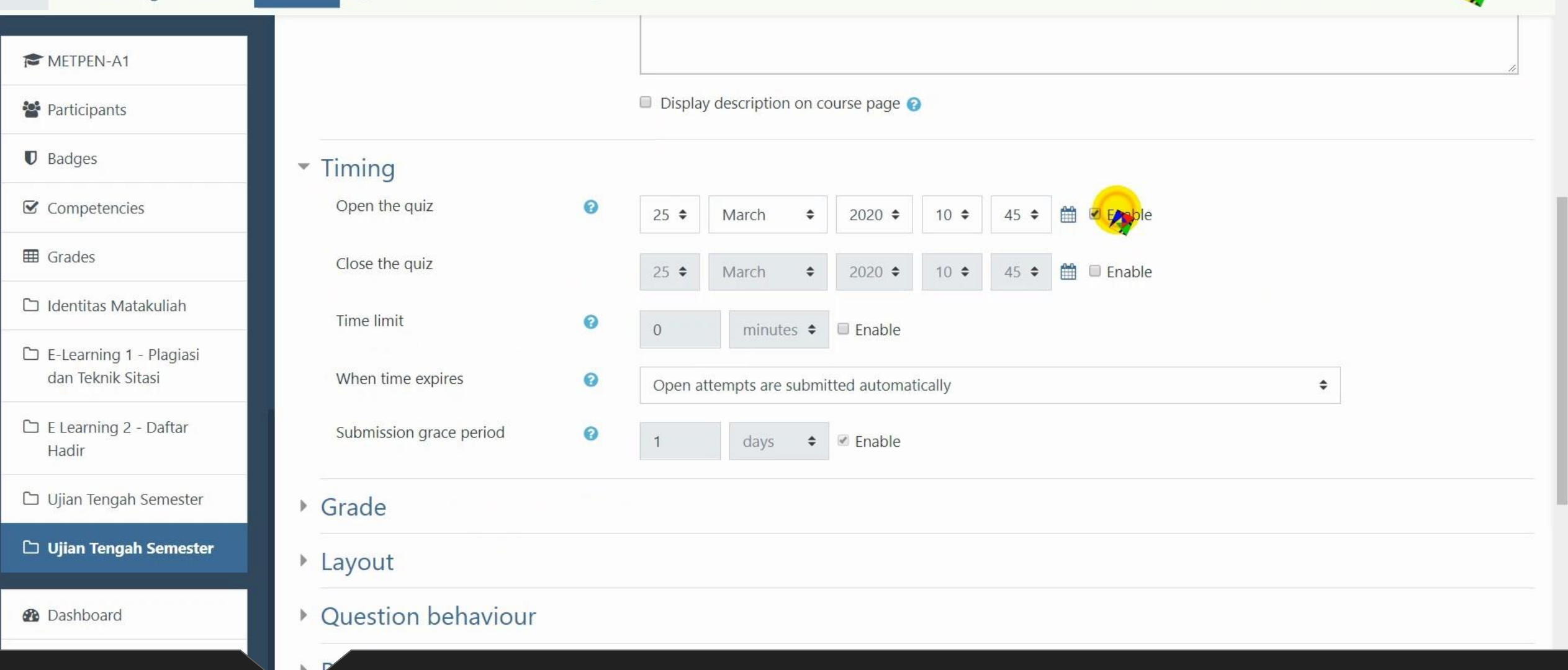

Enable Open the Quiz – untuk mengatur jadwal mulai Ujian

≡

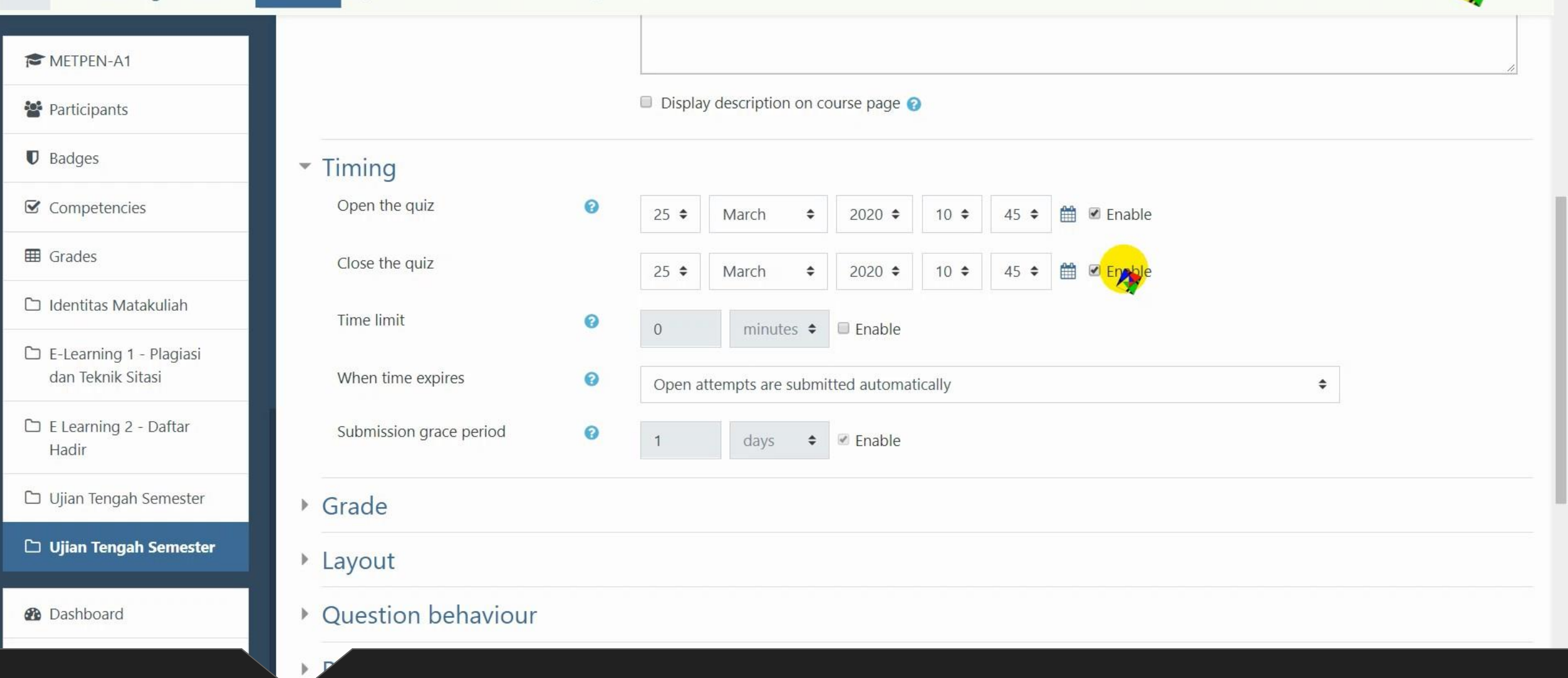

## Enable Close the Quiz – untuk mengatur jadwal berakhir Ujian

Ξ

| METPEN-A1                                    |                         |   |                                           |
|----------------------------------------------|-------------------------|---|-------------------------------------------|
| Participants                                 |                         |   | Display description on course page ?      |
| Badges                                       | - Timing                |   |                                           |
| Competencies                                 | Open the quiz           | 0 | 30 ♦ March ♦ 2020 ♦ 08 ♦ 00 ♦ 🛱 🗹 Enable  |
| I Grades                                     | Close the quiz          |   | 30 ♦ March ♦ 2020 ♦ 09 ♦ 30 ♦ 🛔 🗹 Enable  |
| 🗅 Identitas Matakuliah                       | Time limit              | 0 | 0 minutes 🗢 🗉 Enable                      |
| E-Learning 1 - Plagiasi<br>dan Teknik Sitasi | When time expires       | Ø | Open attempts are submitted automatically |
| 🗅 E Learning 2 - Daftar<br>Hadir             | Submission grace period | 0 | 1 days 🗢 🗷 Enable                         |
| 🗅 Ujian Tengah Semester                      | ▶ Grade                 |   |                                           |
| 🗅 Ujian Tengah Semester                      | Layout                  |   |                                           |
| 2 Dashboard                                  | Question behaviour      |   |                                           |

## Atur tanggal dan waktu ujian

E-Learning UMSIDA

02

a.

≡

My Courses • This Course • English (en) •

🏓 Mohammad Suryawinata, S.Pd., M.Kom 🥠

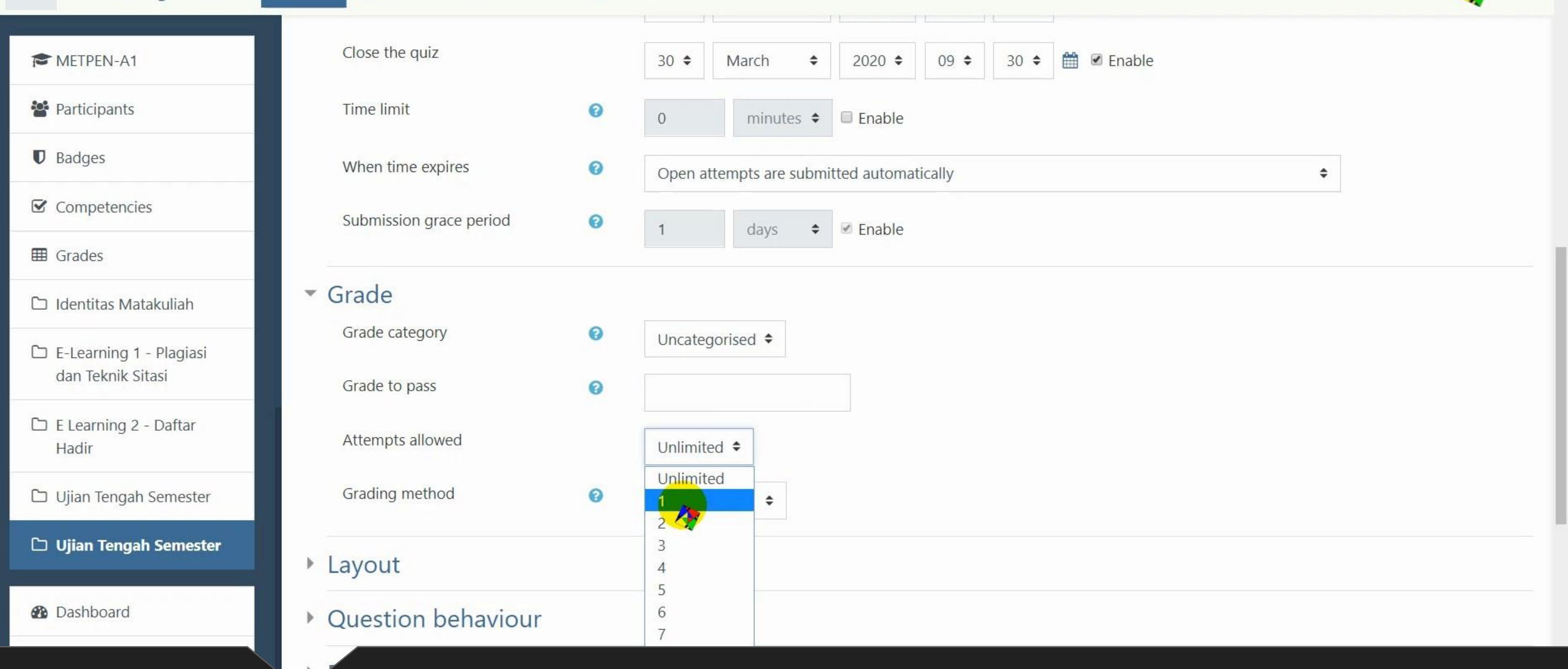

Attempts Allowed adalah berapa kali boleh mengulangi mengerjakan diatur 1 saja – karena ujian

0° 9. My Courses • This Course • English (en) •

### METPEN-A1

Participants

Badges

≡

Competencies

Grades

🗅 Identitas Matakuliah

🗅 E-Learning 1 - Plagiasi dan Teknik Sitasi

🗅 E Learning 2 - Daftar Hadir

🗅 Ujian Tengah Semester

🗅 Ujian Tengah Semester

Dashboard

| Review options 👩                                      |                                                   |
|-------------------------------------------------------|---------------------------------------------------|
| Appearance                                            |                                                   |
| Extra restrictions on attemp                          | its                                               |
| Overall feedback 📀                                    |                                                   |
| Common module settings                                |                                                   |
| Restrict access                                       |                                                   |
| Activity completion                                   |                                                   |
| Tags                                                  |                                                   |
| Competencies                                          |                                                   |
|                                                       | Save and return to course Save and display Cancel |
| here are required fields in this form marked <b>(</b> |                                                   |

.

🌲 🎐 Mohammad Suryawinata, S.Pd., M.Kom 🛵 🔹

### Klik Save and return to course

| E-Learning UMSIDA                            | 📽 🔩 🕐 My Courses 🕶 This Course 👻 English (en) 👻                                              | 🌲 🏓 Mohammad Suryawinata, S.Pd., M.Kom 🥀 🔻 |
|----------------------------------------------|----------------------------------------------------------------------------------------------|--------------------------------------------|
| 🞓 METPEN-A1                                  | <ul> <li>batasan masalah</li> <li>manfaat penelitian</li> <li>tigiggen genelitian</li> </ul> |                                            |
| 📽 Participants                               | <ul> <li>tinjauan pustaka (minimai 5 jurnai)</li> <li>metode penelitian</li> </ul>           |                                            |
| Badges                                       |                                                                                              | + Add an activity or resource              |
| ☑ Competencies                               |                                                                                              |                                            |
| 🖽 Grades                                     |                                                                                              | Edit 🔫                                     |
| 🗅 Identitas Matakuliah                       | Ujian lengah Semester 🖉                                                                      |                                            |
| E-Learning 1 - Plagiasi<br>dan Teknik Sitasi | 🕈 📋 Ujian Tengah Semester 🖋                                                                  | Edit 👻 🚨 📝                                 |
| 🗅 E Learning 2 - Daftar<br>Hadir             |                                                                                              | + Add an activity or resource              |
| 🗅 Ujian Tengah Semester                      |                                                                                              |                                            |
| 🗅 Ujian Tengah Semester                      |                                                                                              | + Add topics                               |
| 🚯 Dashboard                                  | You are logged in as <u>Mohammad Suryawinata, S.Pd., M.Kom</u> (Log out)                     |                                            |

## Tampilan Quiz di Course

| ■ E-Learning UMSIDA                          | 📽 🔦 🕐 My Courses 🔹 This Course 🔹 English (en) 👻                                                              | 🜲 🥩 Mohammad Suryawinata, S.Pd., M.Kom 🦯 🔻 👻 |
|----------------------------------------------|----------------------------------------------------------------------------------------------------|----------------------------------------------|
| 🞓 METPEN-A1                                  | <ul> <li>batasan masalah</li> <li>manfaat penelitian</li> <li>tininuan puttaka (minimal 5 jurnal)</li> </ul> |                                              |
| 📽 Participants                               | <ul> <li>Infatan pustaka (minimar 5 jumar)</li> <li>metode penelitian</li> </ul>                             |                                              |
| Badges                                       |                                                                                                    | + Add an activity or resource                |
| Competencies                                 |                                                                                                    |                                              |
| I Grades                                     | <b>+</b>                                                                                                    | Edit 🔻                                       |
| 🗅 Identitas Matakuliah                       | Ujian lengah Semester 🖉                                                                                      |                                              |
| E-Learning 1 - Plagiasi<br>dan Teknik Sitasi |                                                                                                    | Edit 🔻 🛔 🗹                                   |
| 🗅 E Learning 2 - Daftar<br>Hadir             |                                                                                                    | + Add an activity or resource                |
| 🗅 Ujian Tengah Semester                      |                                                                                                    |                                              |
| 🗅 Ujian Tengah Semester                      |                                                                                                    | + Add topics                                 |
| 🔁 Dashboard                                  | You are logged in as <u>Mohammad Suryawinata, S.Pd., M.Kom</u> (Log out)                                     |                                              |

## Klik pada Quiz / Nama Ujian

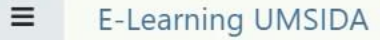

🚺 🎐 Mohammad Suryawinata, S.Pd., M.Kom 🛵

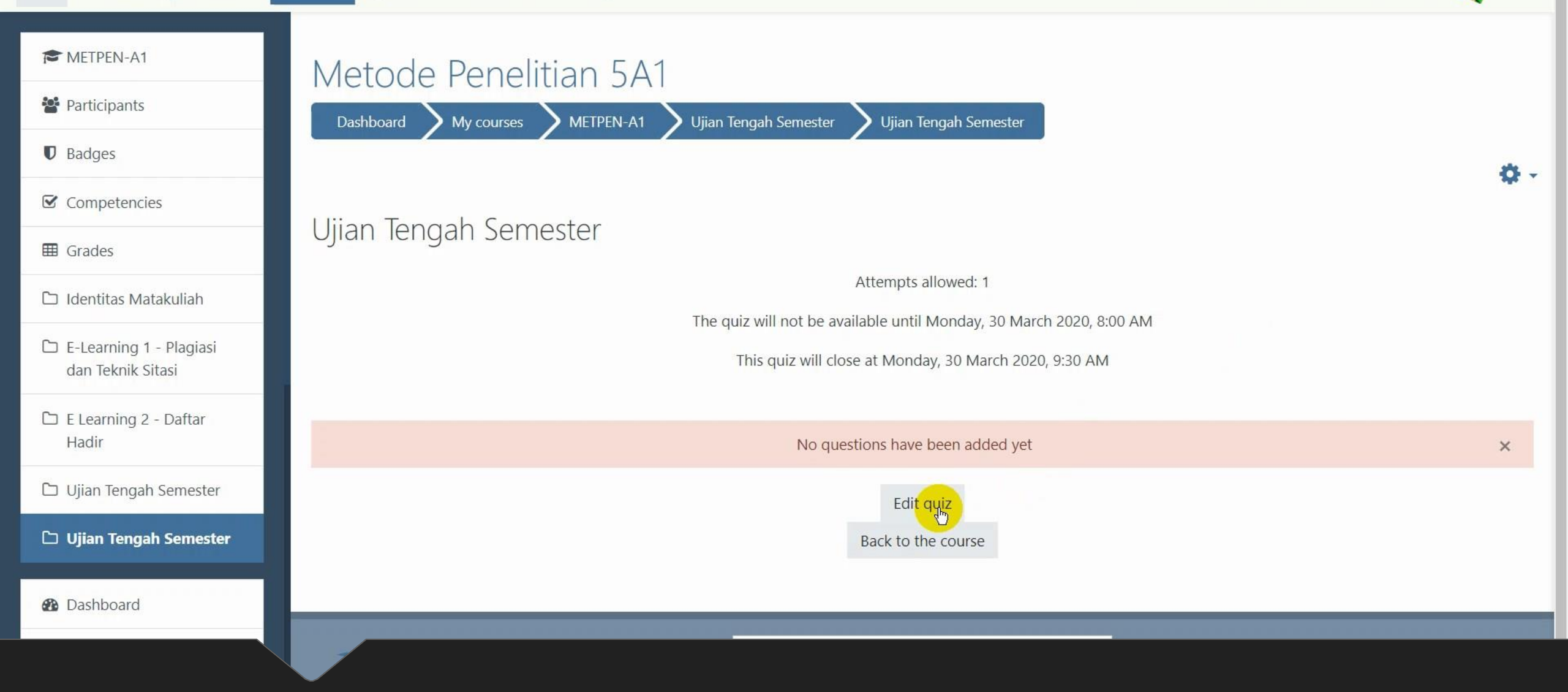

Klik Edit Quiz untuk mengisi soal

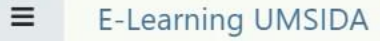

👔 🎐 Mohammad Suryawinata, S.Pd., M.Kom 🕂

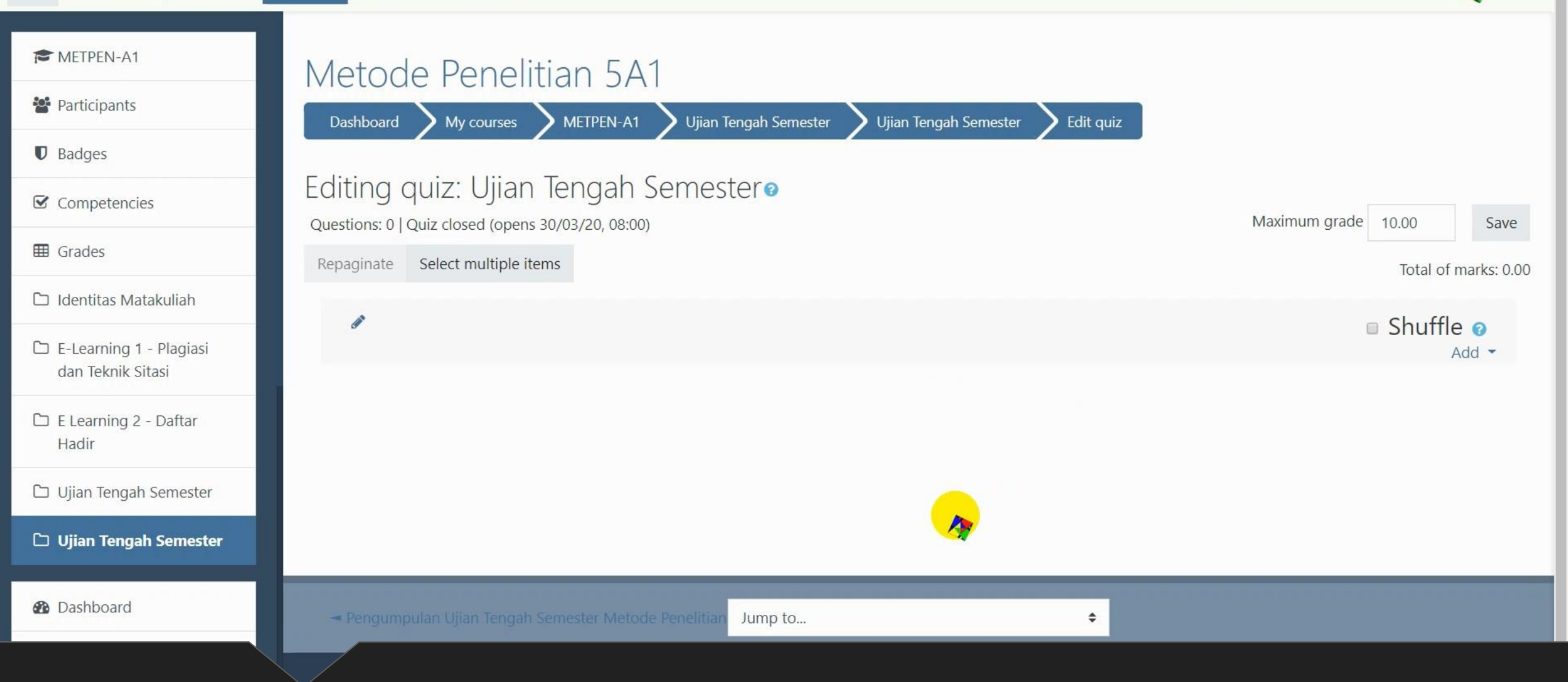

## Tampilan editor ujian

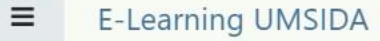

👔 🎐 Mohammad Suryawinata, S.Pd., M.Kom 🕂

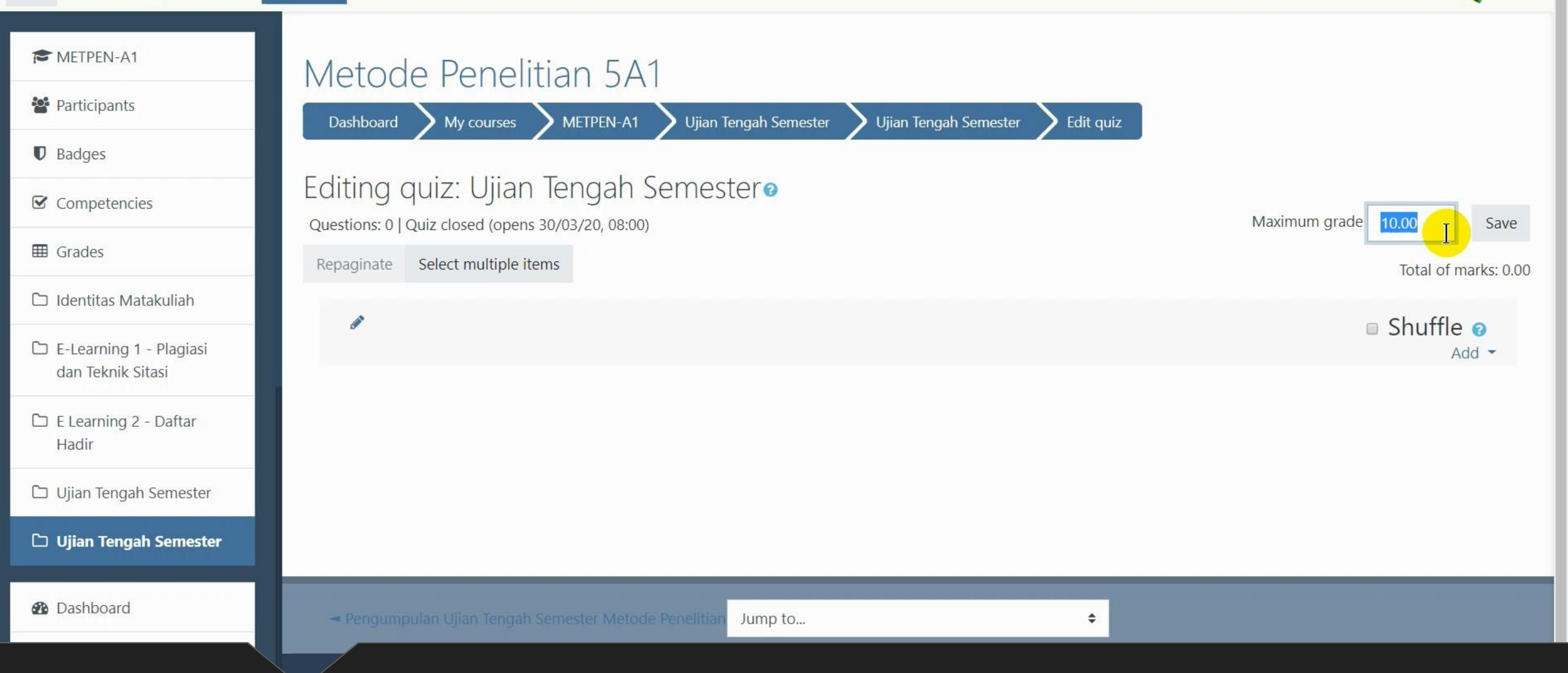

### Ubah Maximum grade (sesuai masing2 dosen; umumnya 100)

, 🛯 🎐 Mohammad Suryawinata, S.Pd., M.Kom 🥂

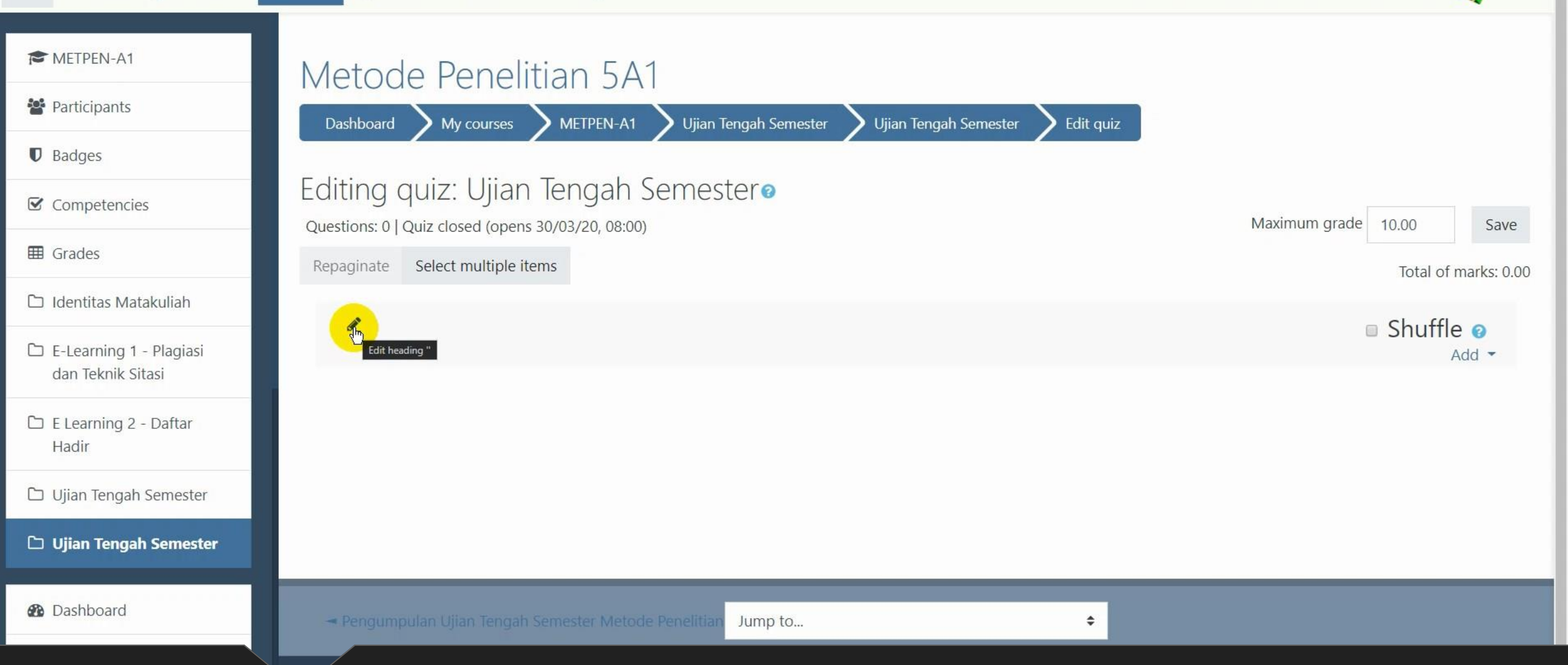

## Klik tombol pensil untuk memberi nama heading

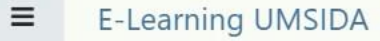

👔 🎐 Mohammad Suryawinata, S.Pd., M.Kom 🕂

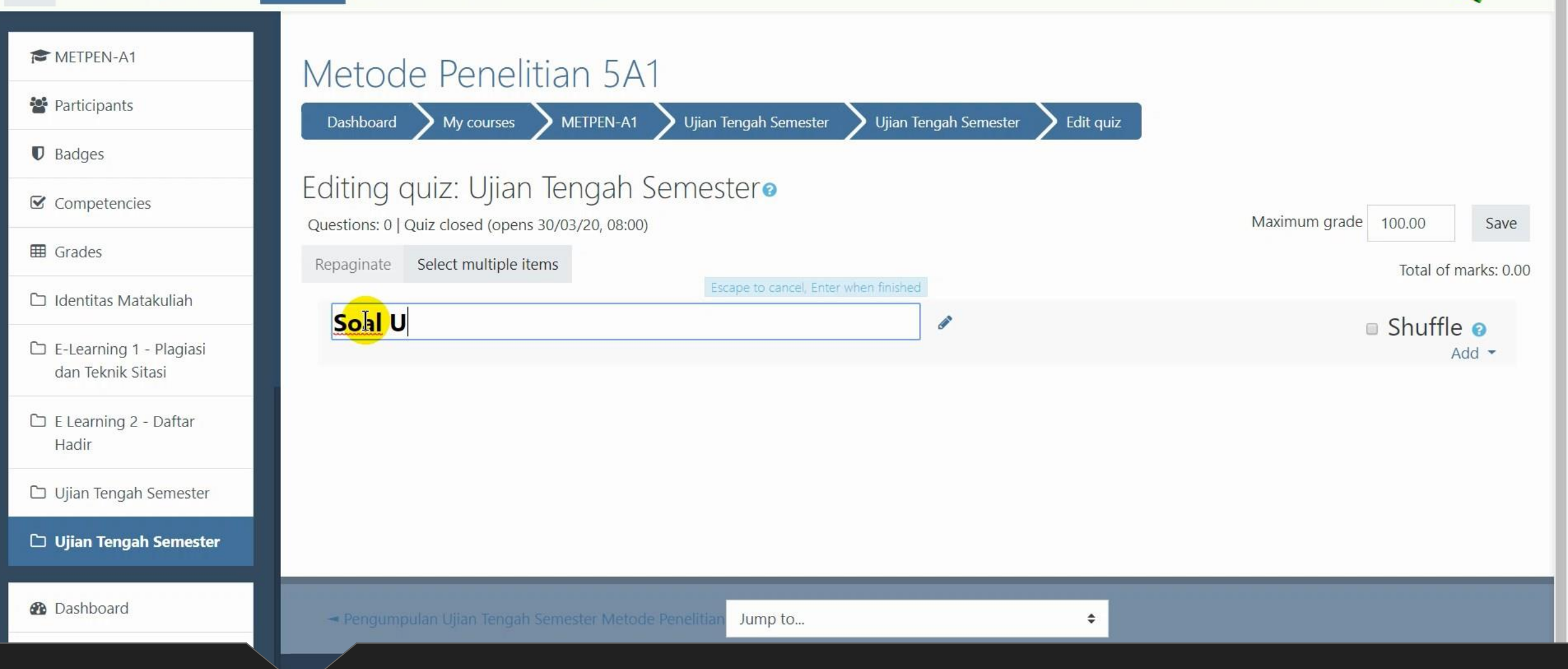

### Setelah selesai tekan enter

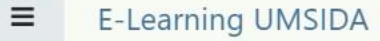

🕻 🍦 Mohammad Suryawinata, S.Pd., M.Kom 🗛

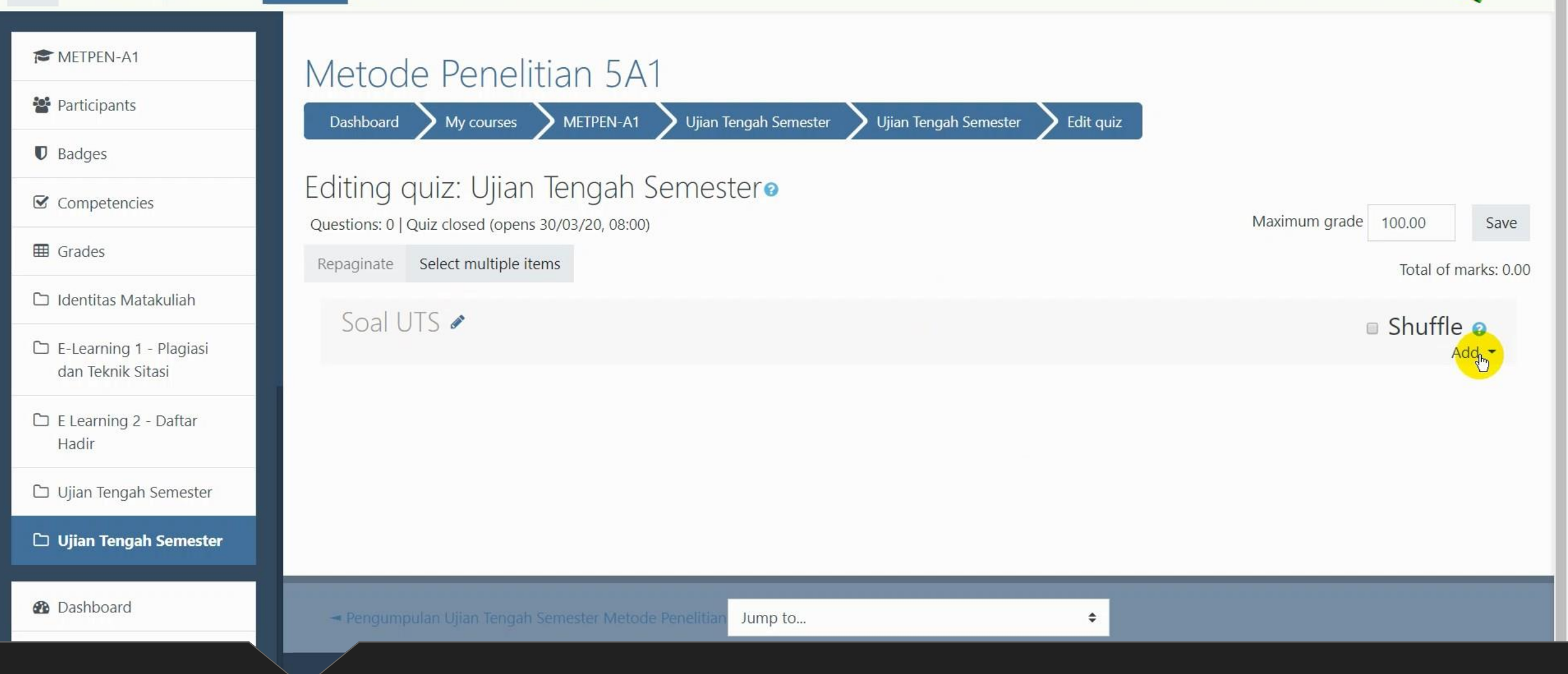

## Klik "Add" untuk menambahkan soal

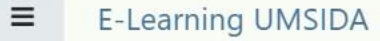

🕻 🍦 Mohammad Suryawinata, S.Pd., M.Kom 🕂

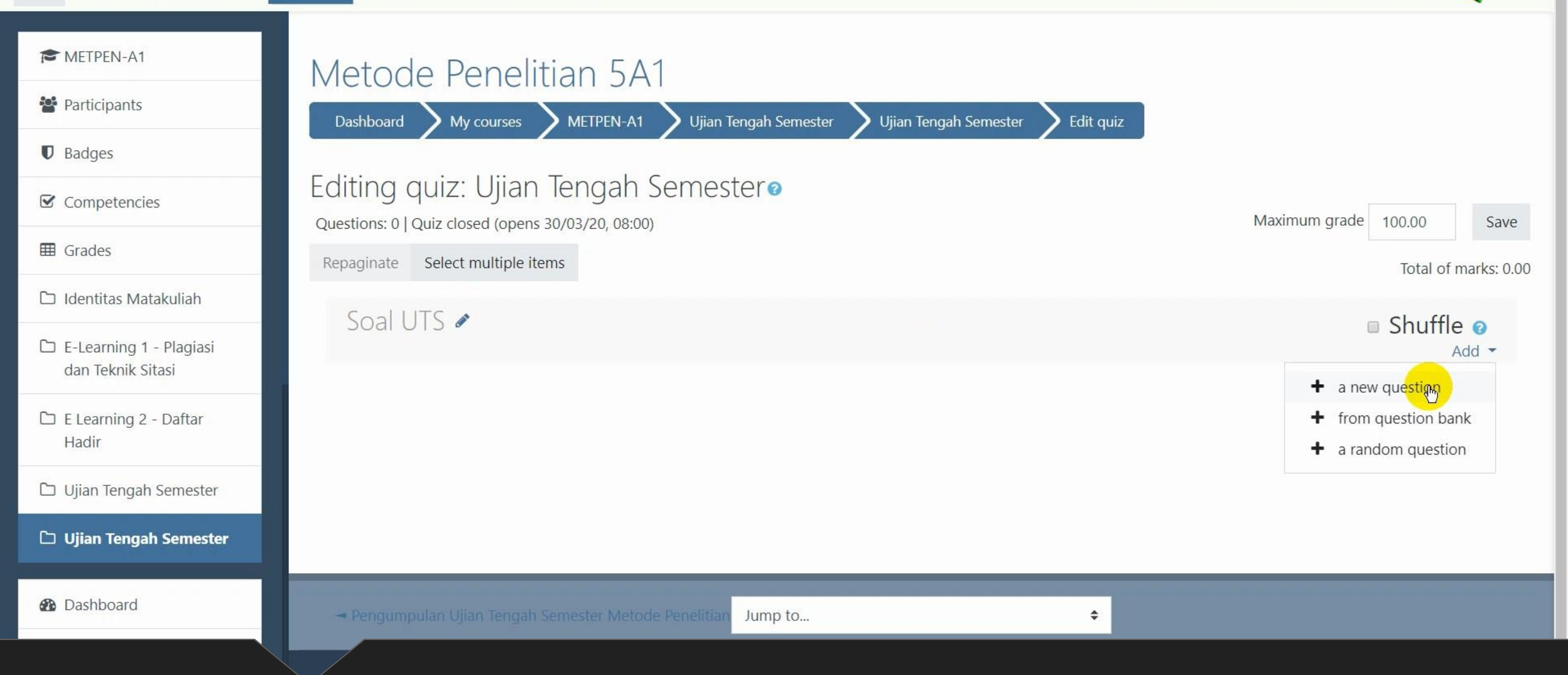

### Pilih a new question

OC .

My Courses - This Course - English (en) -

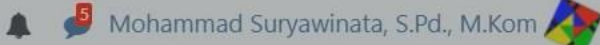

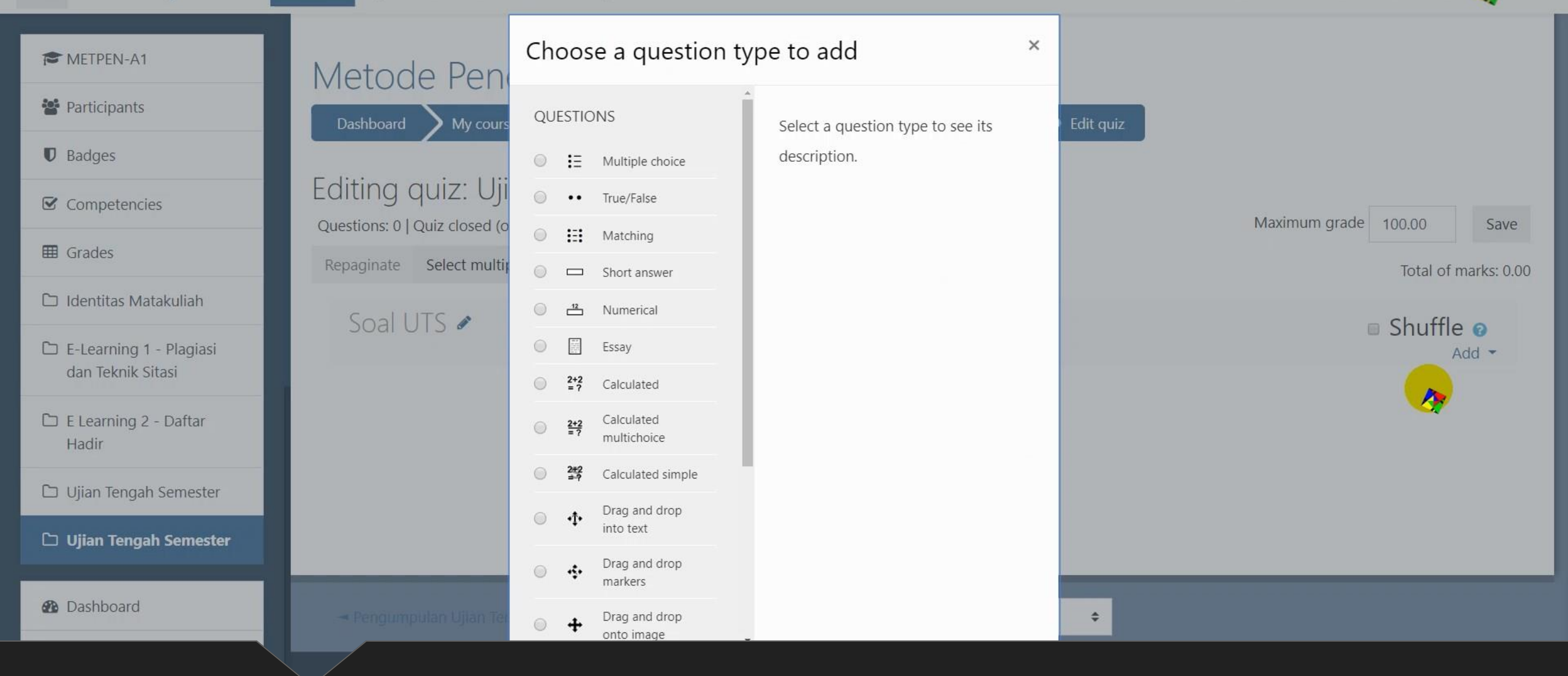

Akan tampil pilihan jenis soal

08

a.

Ξ

My Courses - This Course - English (en) -

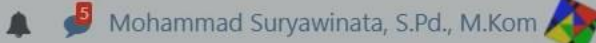

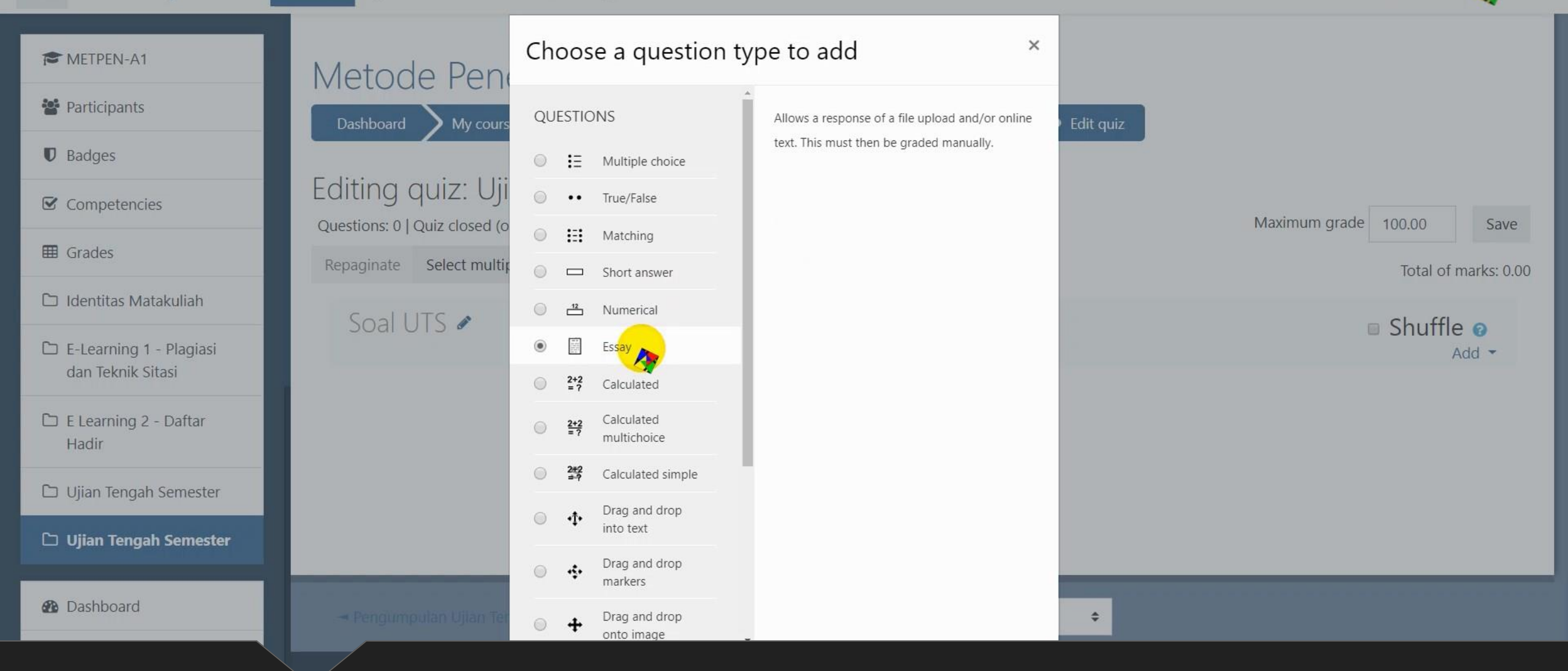

Pilih essay untuk soal uraian/essay

08

a.

Ξ

My Courses - This Course - English (en) -

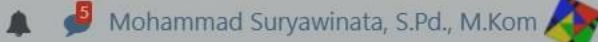

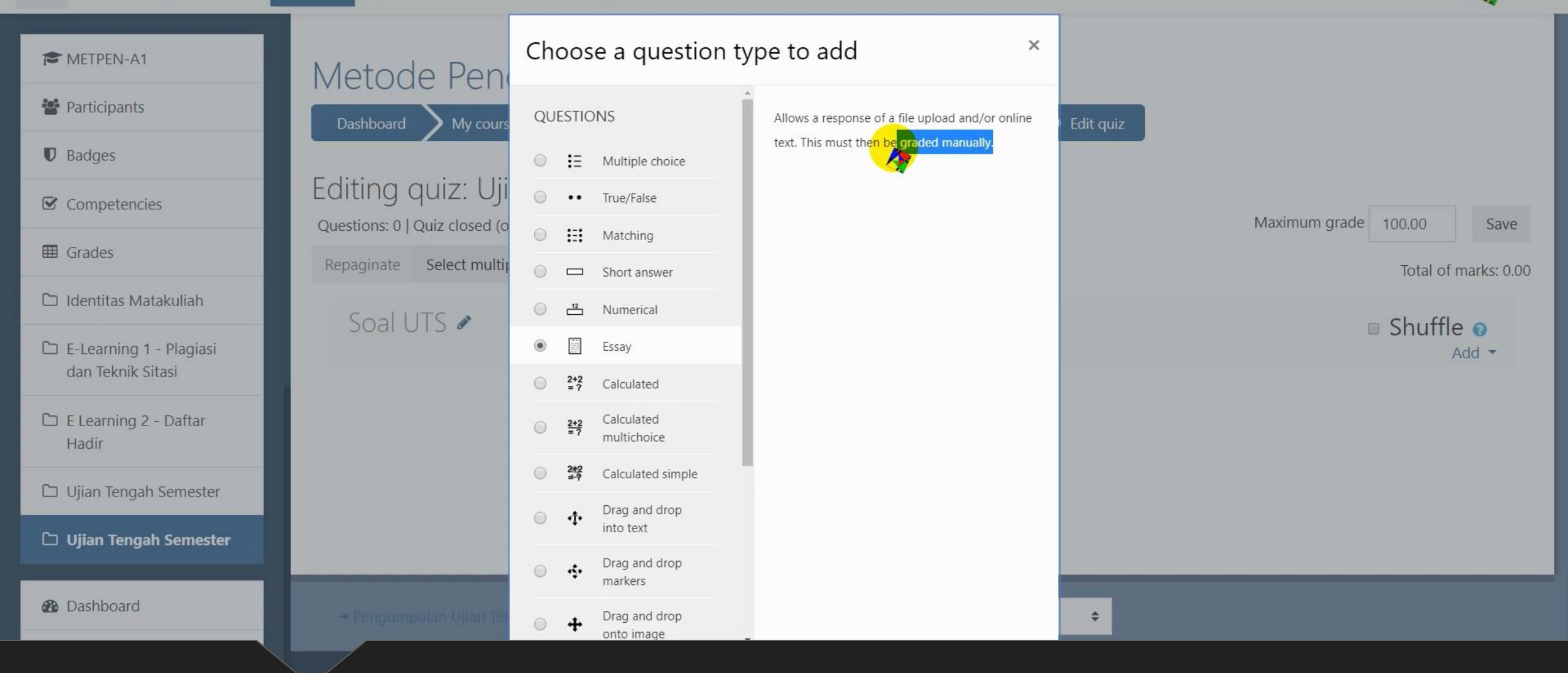

Note: soal essay sifatnya graded manually (koreksi manual)

METPEN-A1

Participants

☑ Competencies

Identitas Matakuliah

🗅 E-Learning 1 - Plagiasi

dan Teknik Sitasi

🗅 E Learning 2 - Daftar

🗅 Ujian Tengah Semester

D Ujian Tengah Semester

Hadir

Dashboard

Badges

**Grades** 

≡

🥑 Mohammad Suryawinata, S.Pd., M.Kom 🗛

#### Metode Penelitian 5A1 Dashboard My courses METPEN-A1 Ujian Tengah Semester Ujian Tengah Semester Question bank Editing an Essay question Questions Adding an Essay question@ Expand all General Category Default for METPEN-A1 (1) \$ Question name 0 Ι Question text 0 55 2 $\underline{U} \stackrel{\mathfrak{S}}{\to} x_2 x^2 \equiv \pm \equiv$ B Ι ≔ 123 8 Q i -Ŧ () ⊞ C C

### Tampilan editor soal
#### E-Learning UMSIDA

≡

📽 🔩 My Courses 🕶 This Course 👻 English (en) 👻

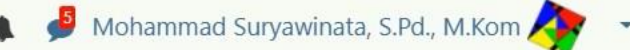

| 🔁 METPEN-A1                                  | Dashboard My courses METPEN-A1 Ujian Tengah Semester Ujian Tengah Semester Question bank Questions Editing an Essay question                                                                                                 |
|----------------------------------------------|----------------------------------------------------------------------------------------------------|
| 📽 Participants                               | Adding an Essay question®                                                                                                    |
| Badges                                       | Expand al                                                                                                    |
| Competencies                                 | Category Default for METPEN-A1 (1)                                                                                                    |
| I Grades                                     | Question name 9 Soal 1                                                                                                    |
| 🗅 Identitas Matakuliah                       | Ouestion text                                                                                                    |
| E-Learning 1 - Plagiasi<br>dan Teknik Sitasi | $\mathbf{i} \bullet \mathbf{B} \ I \coloneqq \mathbf{i} \bullet \mathbf{S} \ \blacksquare \ \mathbf{U} \bullet \mathbf{C} \ \mathbf{U} \bullet \mathbf{x}_2 \ \mathbf{x}^2 \equiv \mathbf{z} \equiv \mathbf{z} = \mathbf{z}$ |
| 🗅 E Learning 2 - Daftar                      | Mengapa komponen latar belakang barus ada di dalam sebuah proposal pepelitian?                                                                                                    |
| Hadir                                        | Mengapa komponen latar betakang naras ada ar dalam sebuah proposal penentan.                                                                                                    |
| 🗅 Ujian Tengah Semester                      |                                                                                                    |
| 🗅 Ujian Tengah Semester                      |                                                                                                    |
| Dashboard                                    |                                                                                                    |

Isi Nomor Soal di bagian Question name, dan isi soal di Question Text

| ■ E-Learning UMSIDA                          | 📽 🔩 My Courses 🕶 This Course 👻 English                   | (en) 🔻                            | 🌲 🤌 Mohammad Suryawinata, S.Pd | I., M.Kom 🕂 🔹 |
|----------------------------------------------|----------------------------------------------------------|-----------------------------------|--------------------------------|---------------|
|                                              | <ul> <li>Grader Information</li> </ul>                   |                                   |                                |               |
| THE METPEN-A1                                | Information for graders                                  |                                   |                                |               |
| Participants                                 |                                                          |                                   |                                |               |
| Badges                                       |                                                          |                                   |                                |               |
| ☑ Competencies                               |                                                          |                                   |                                |               |
| I Grades                                     |                                                          |                                   |                                |               |
| 🗅 Identitas Matakuliah                       |                                                          |                                   |                                |               |
| E-Learning 1 - Plagiasi<br>dan Teknik Sitasi |                                                          |                                   |                                | 1             |
| 🗅 E Learning 2 - Daftar<br>Hadir             | ▶ Tags                                                   |                                   |                                |               |
| 🗅 Ujian Tengah Semester                      |                                                          | Save changes and continue editing |                                |               |
| 🗅 Ujian Tengah Semester                      | There are required fields in this form marked <b>(</b> ) | Save changes Cancel               |                                |               |
| 2 Dashboard                                  |                                                          | ×                                 |                                |               |
|                                              |                                                          |                                   |                                |               |

# Setelah selesai, klik save changes and continue editing

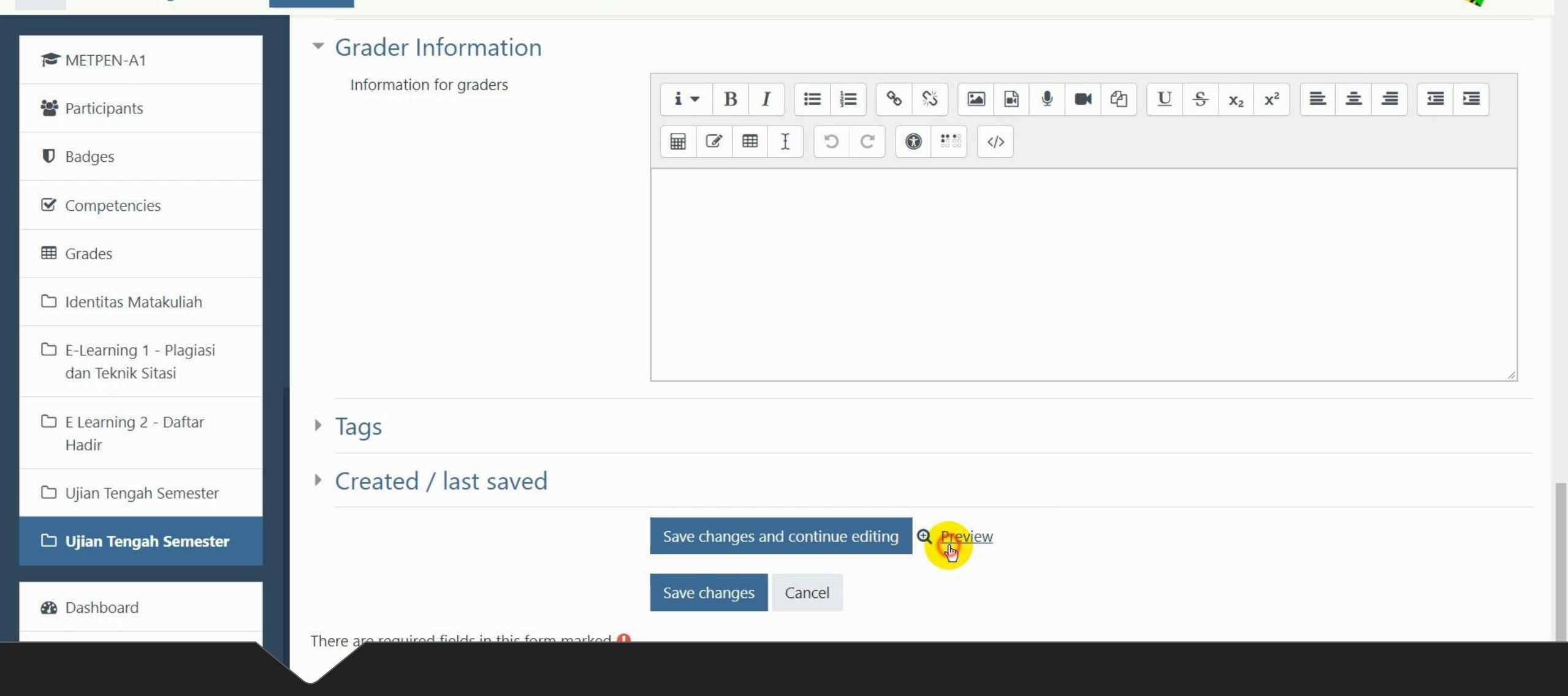

## Jika ingin melihat tampilan soal, klik pada preview

Question **1** Not yet answered Marked out of 1.00

Mengapa komponen latar belakang harus ada di dalam sebuah proposal penelitian?

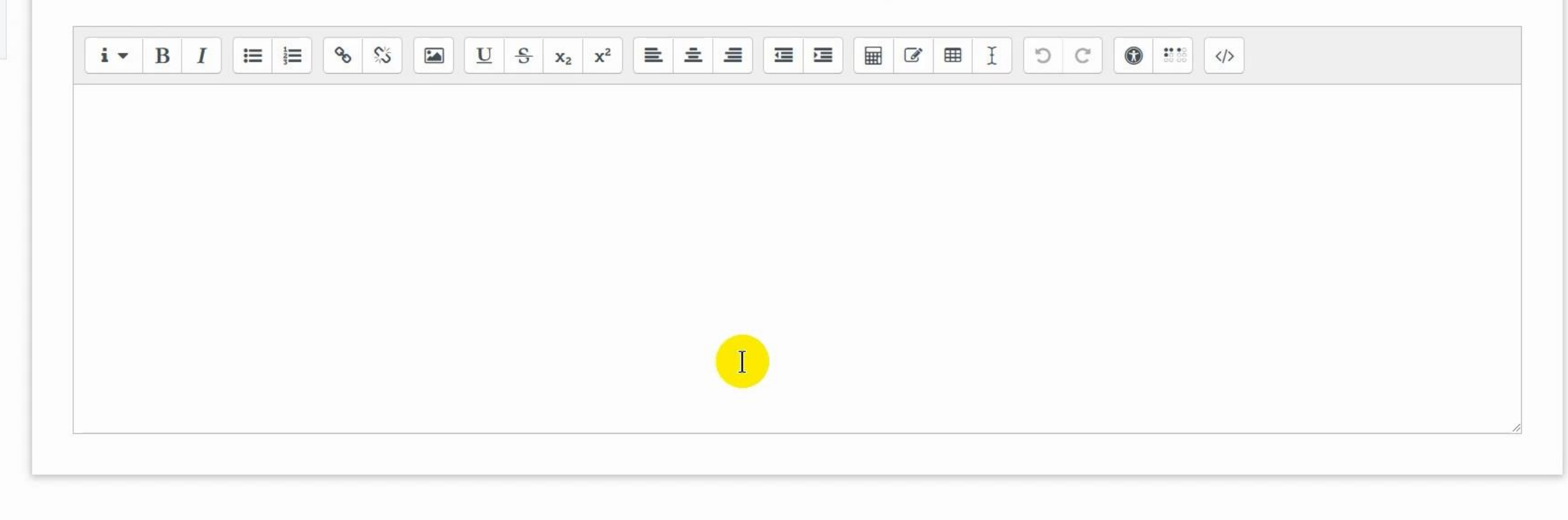

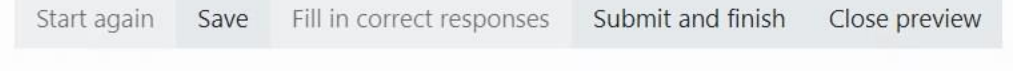

format

Technical information 😮 🕨

Preview soal yang akan tampil di mahasiswa

Question **1** Not yet answered Marked out of 1.00

Mengapa komponen latar belakang harus ada di dalam sebuah proposal penelitian?

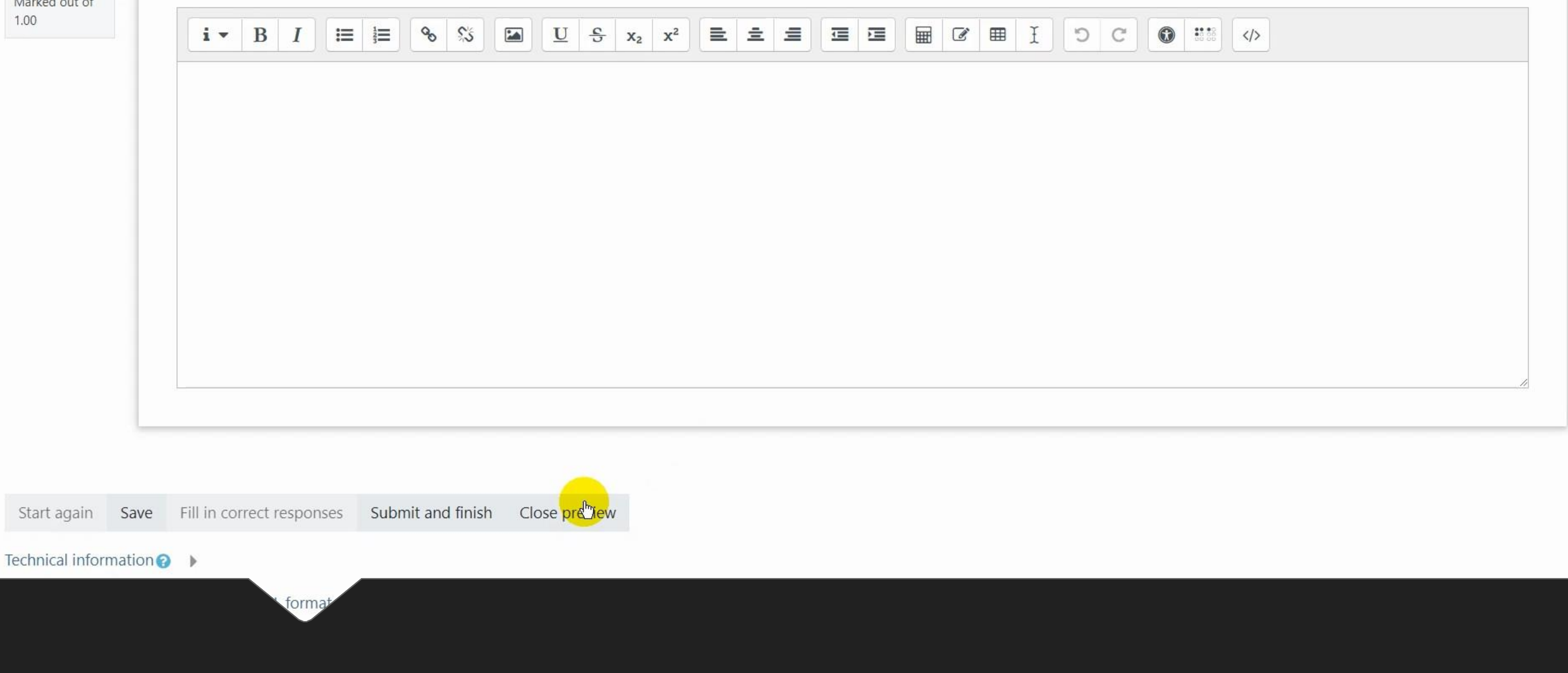

Close preview untuk mengakhiri preview

≡

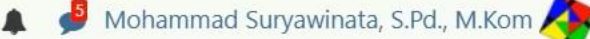

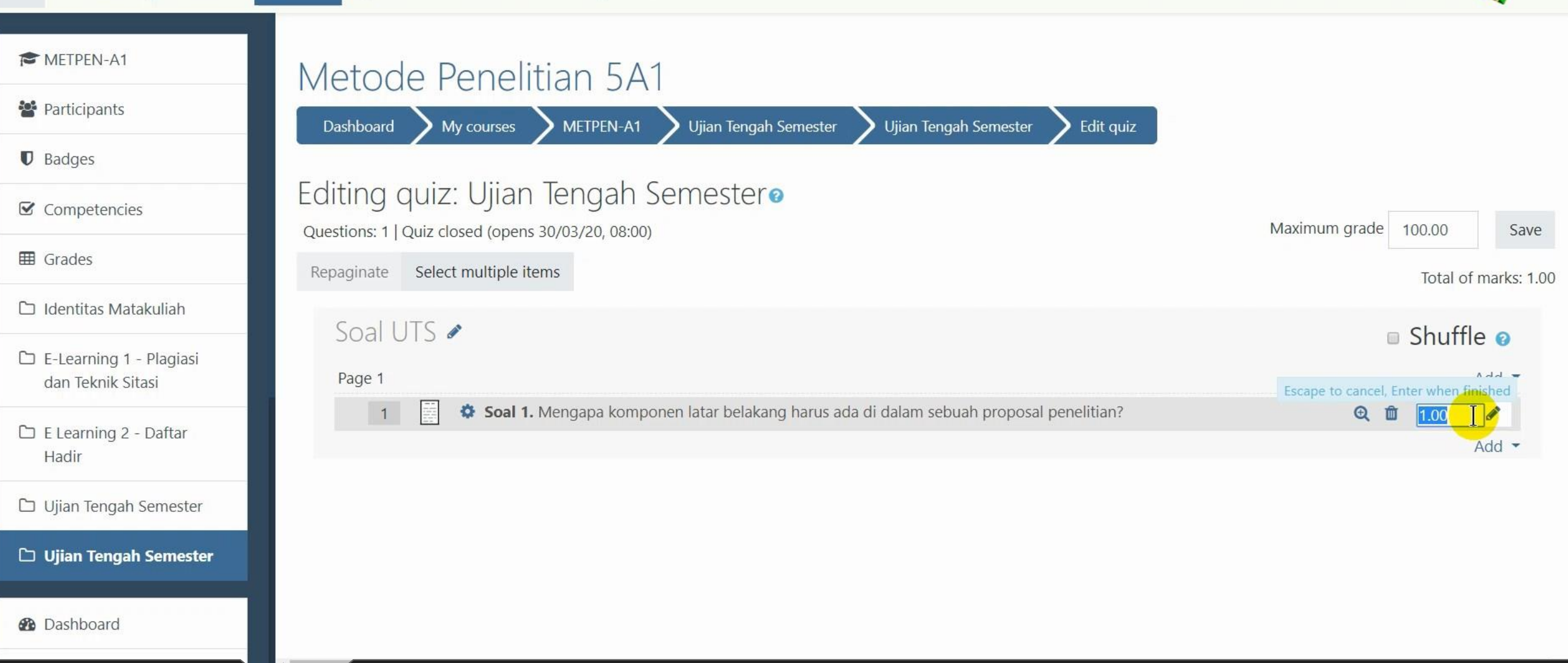

Atur nilai atau bobot soal pada masing-masing soal

≡

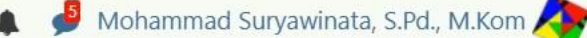

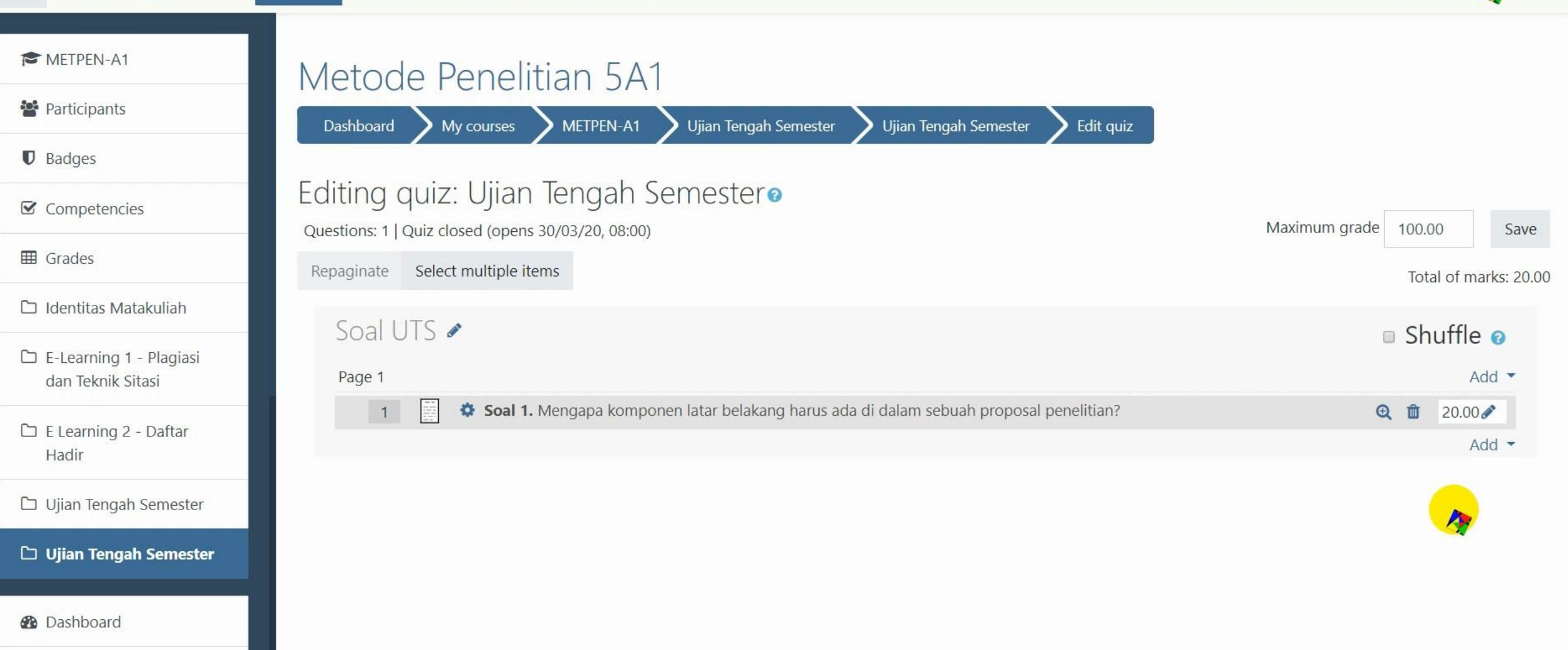

## Tekan Enter jika selesai

Ξ

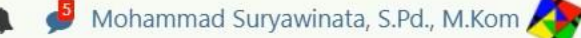

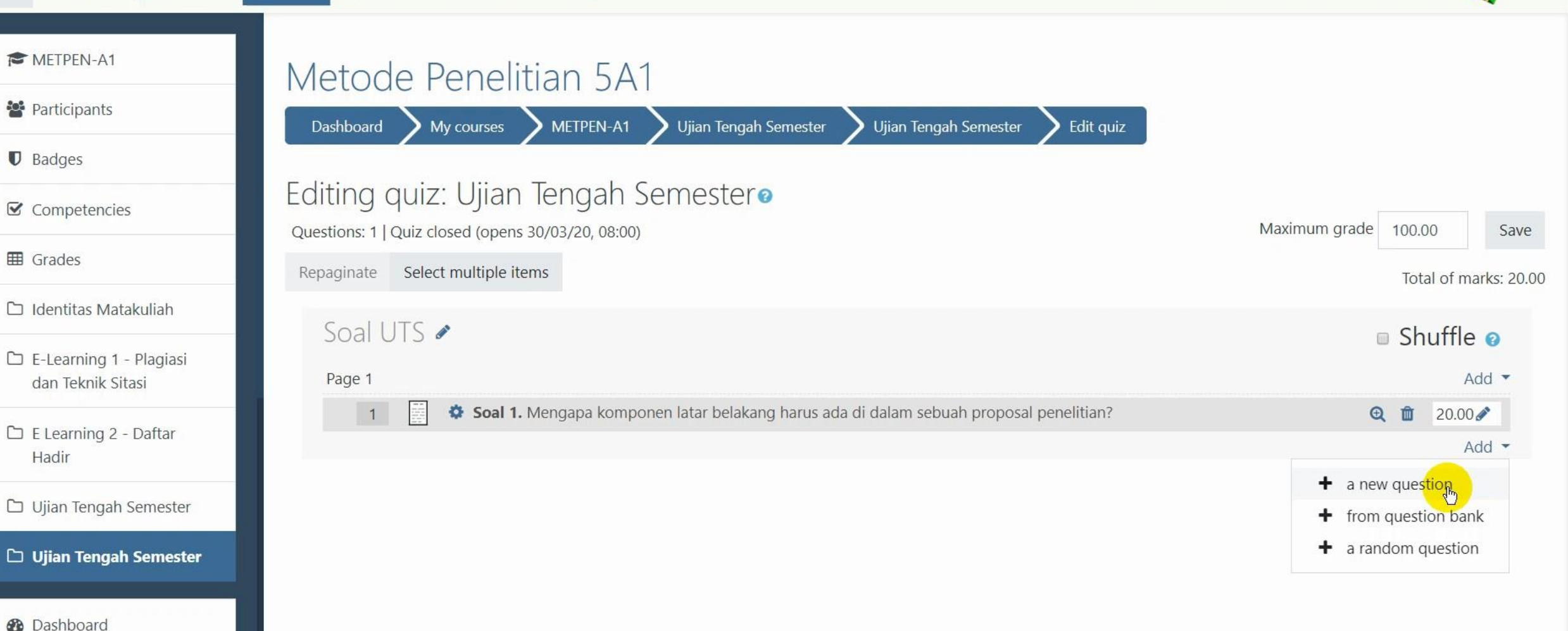

Untuk menambahkan soal, ulangi langkah (add – a new question)

¢\$

≡

🕻 🏓 Mohammad Suryawinata, S.Pd., M.Kom 🔼

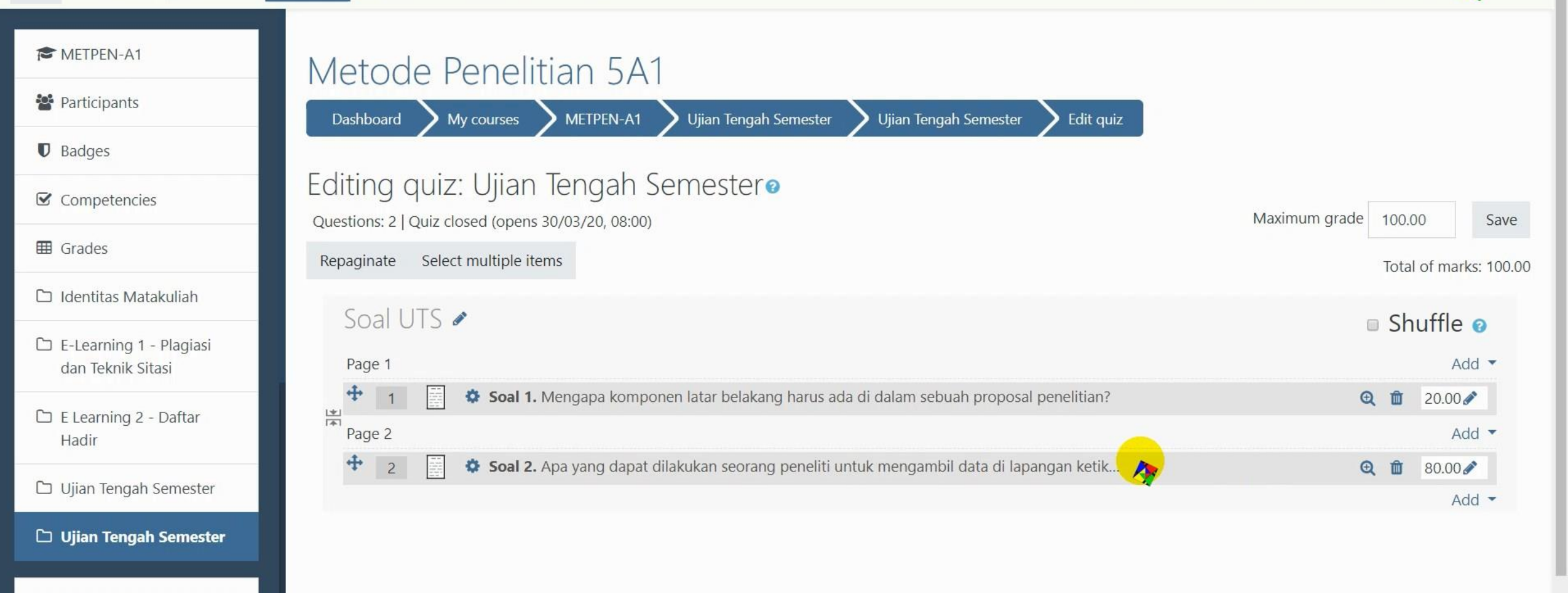

#### Dashboard

### Hasil penambahan soal

| ■ E-Learning UMSIDA                          | 📽 🔍 🕐 My Courses 👻 This Course 👻 English (en) 👻                                                              | 🐥 🥩 Mohammad Suryawinata, S.Pd., M.Kom 🥂 👻 |
|----------------------------------------------|----------------------------------------------------------------------------------------------------|--------------------------------------------|
| ATTEN-A1                                     | <ul> <li>batasan masalah</li> <li>manfaat penelitian</li> <li>tinjauan pustaka (minimal 5 jurnal)</li> </ul> |                                            |
| 📽 Participants                               | metode penelitian                                                                                            |                                            |
| Badges                                       |                                                                                                    | + Add an activity or resource              |
| ☑ Competencies                               |                                                                                                    |                                            |
| I Grades                                     | +                                                                                                    | Edit 💌                                     |
| 🗅 Identitas Matakuliah                       | Ujian lengah Semester 🖉                                                                                      |                                            |
| E-Learning 1 - Plagiasi<br>dan Teknik Sitasi | 🕈 📔 Ujian Tengah Semester 🖋                                                                                  | Edit 🕆 👗 💽                                 |
| 🗅 E Learning 2 - Daftar<br>Hadir             |                                                                                                    | + Add an activity or resource              |
| 🗅 Ujian Tengah Semester                      |                                                                                                    |                                            |
| 🗅 Ujian Tengah Semester                      |                                                                                                    | + Add topics                               |
| 🚯 Dashboard                                  | You are logged in as <u>Mohammad Suryawinata, S.Pd., M.Kom</u> ( <u>Log out</u> )                            |                                            |

Kembali ke course, ini tampilan ujian tengah semester di mahasiswa

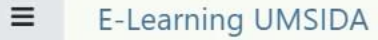

Q<sup>2</sup>

a.

🕻 🍯 Mohammad Suryawinata, S.Pd., M.Kom 🔼

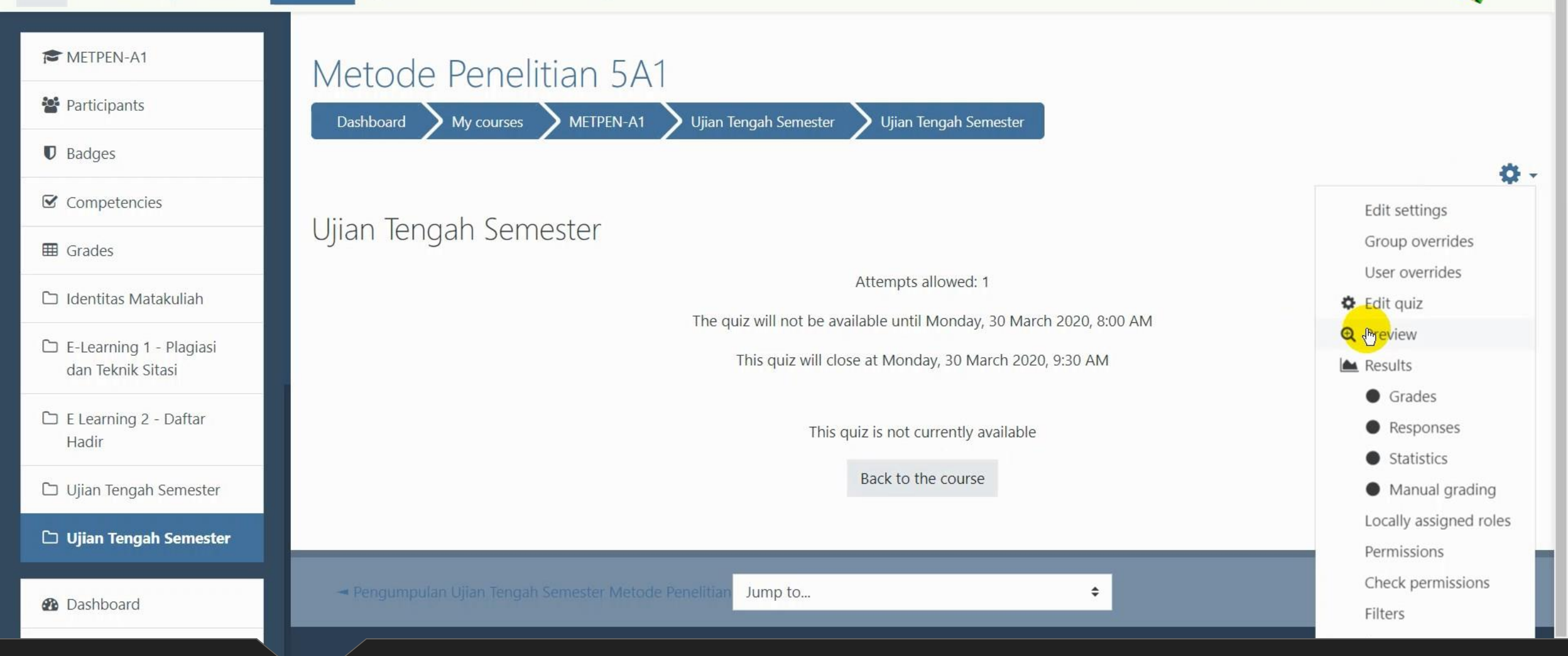

"The quiz will not be available until ...." menandakan waktu mulai-berakhir ujian

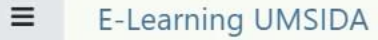

a,

🕻 🍯 Mohammad Suryawinata, S.Pd., M.Kom 🕂

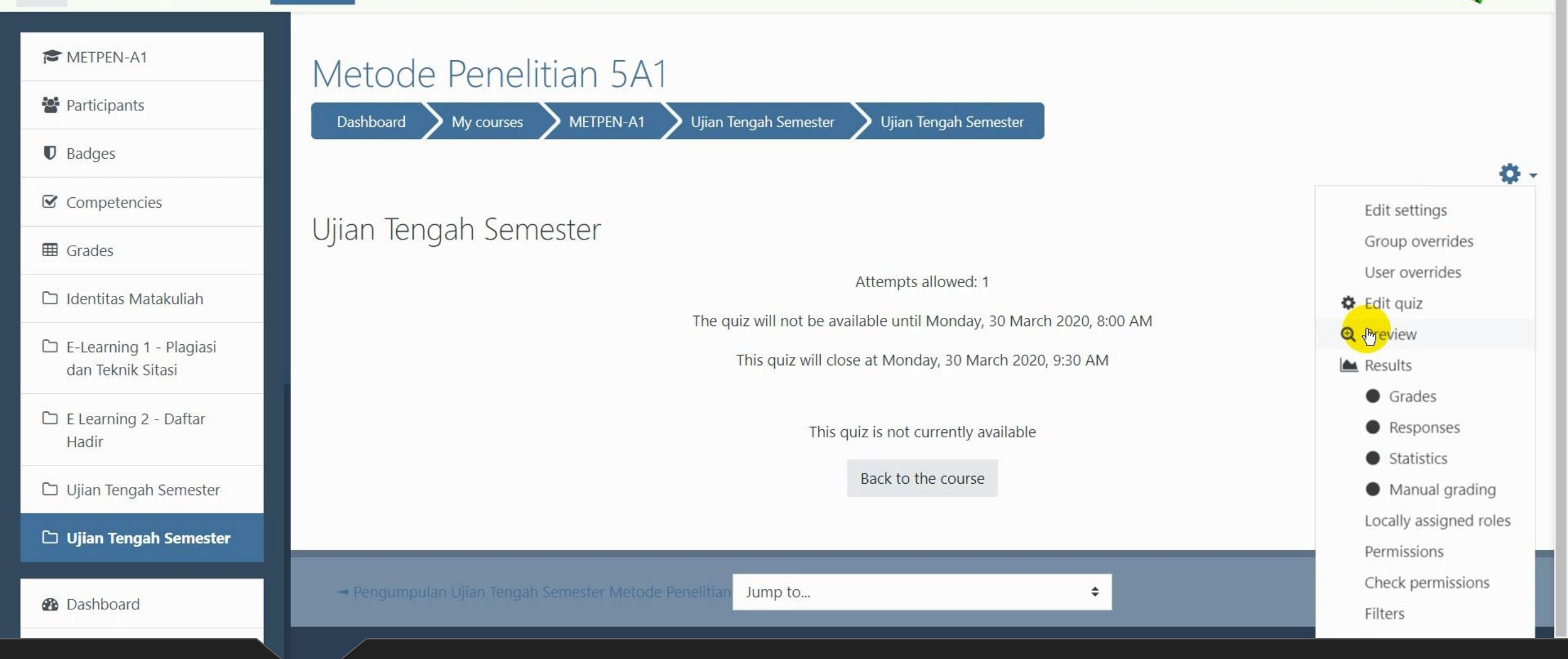

Klik edit, preview untuk melihat hasil akhir soal ujian

E-Learning UMSIDA

Ξ

My Courses - This Course - English (en) -

0° 0.

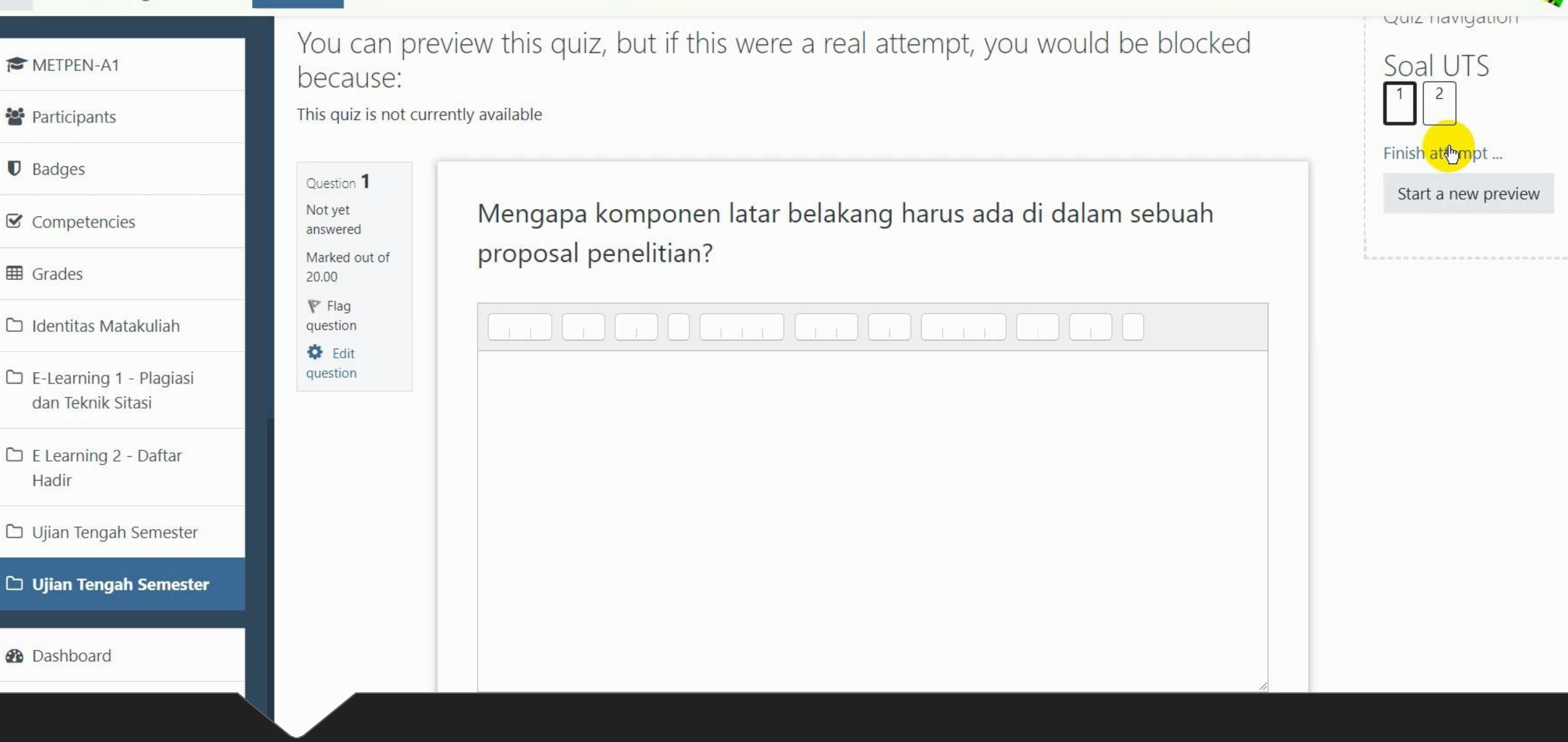

Preview hasil akhir soal ujian

# Tipe Ujian Pilihan Ganda

Quiz

| ≡           | E-Learning UMSIDA                         | <b>0</b> % | My Courses 	 This Course 	 English (en)                                                                                                    | 🌲 🏓 Mohammad Suryawinata, S.Pd., M.Kom 🗛 👻 |
|-------------|-------------------------------------------|------------|----------------------------------------------------------------------------------------------------|--------------------------------------------|
| 🔁 М<br>😤 Ра | ETPEN-A1<br>rticipants                    |            | <ul> <li>penelitian yang relevan (minimal 2)</li> <li>rumusan masalah</li> <li>tujuan penelitian</li> <li>batasan masalah</li> <li>manfaat penelitian</li> <li>tinjauan pustaka (minimal 5 jurnal)</li> <li>metode penelitian</li> </ul> |                                            |
| Co          | ompetencies                               |            |                                                                                                    | + Add an activity or resource              |
| ⊞ Gr        | ades                                      | .t.        |                                                                                                    |                                            |
| 🗅 Ide       | entitas Matakuliah                        | <b>T</b>   | " T                                                                                                    | Edit 🔻                                     |
| 🗅 E-<br>da  | Learning 1 - Plagiasi<br>In Teknik Sitasi | Uj         | jian lengan Semester 🖌                                                                                                    |                                            |
| C E I<br>Ha | Learning 2 - Daftar<br>adir               |            |                                                                                                    | Add an activity or resource                |
| 🗅 Uj        | ian Tengah Semester                       |            |                                                                                                    |                                            |
| С То        | pic 4                                     |            |                                                                                                    | + Add topics                               |
| 🙆 Da        | ashboard                                  |            | You are logged in as <u>Mohammad Suryawinata, S.Pd., M.Kom</u> (Lo                                                                                                    | og out)                                    |

Klik add an activity or resource

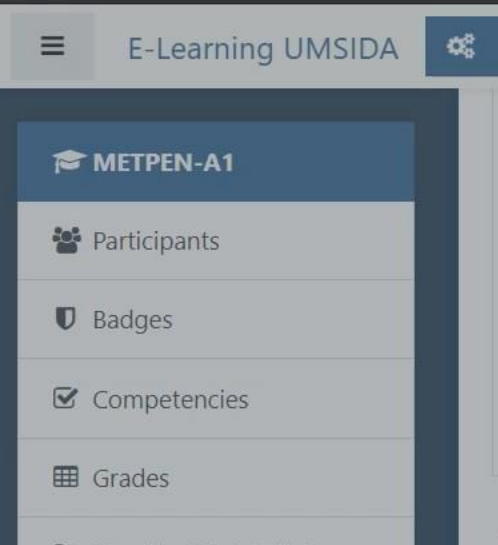

- 🗅 Identitas Matakuliah
- E-Learning 1 Plagiasi dan Teknik Sitasi
- E Learning 2 Daftar Hadir
- 🗅 Ujian Tengah Semester
- 🗅 Topic 4

Dashboard

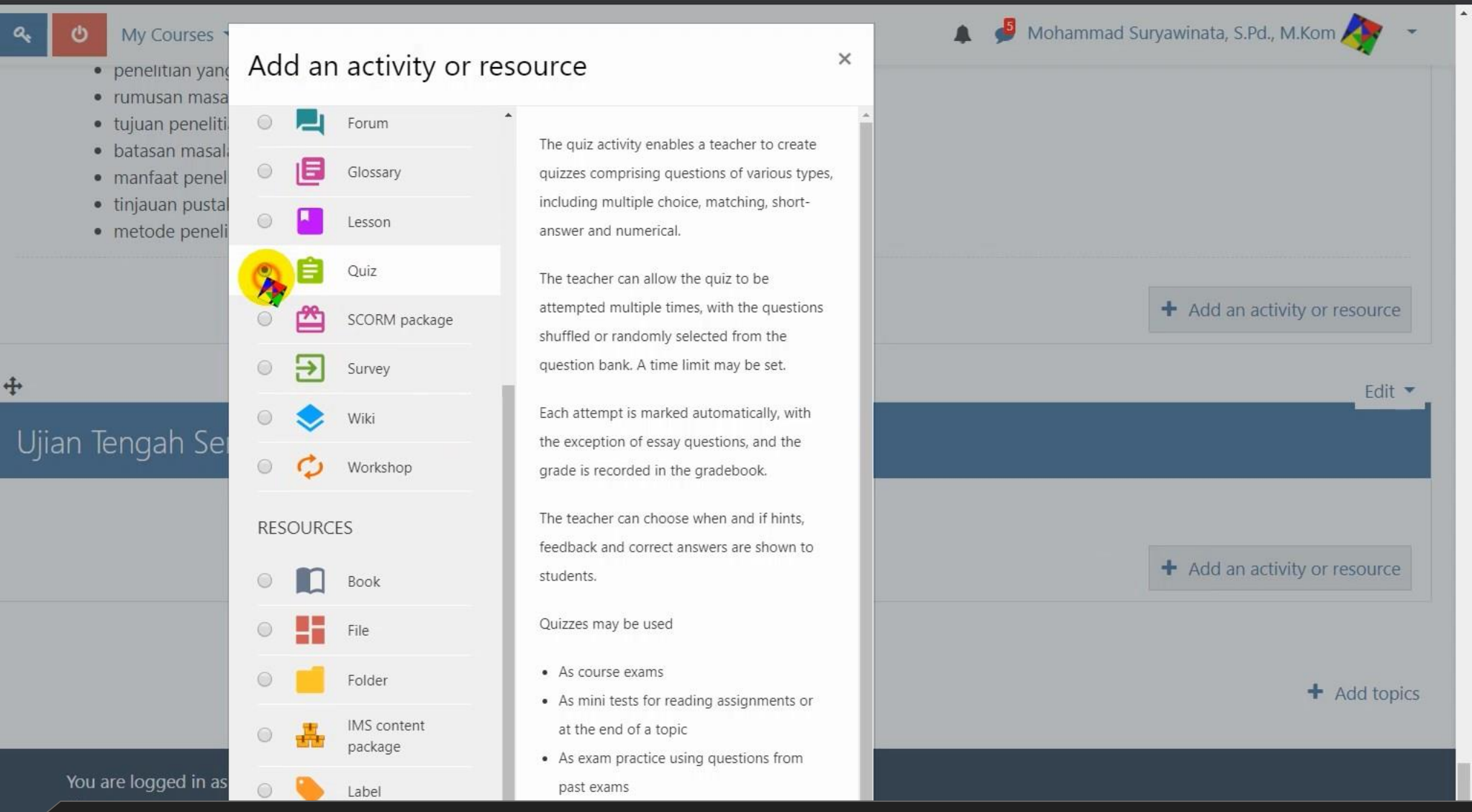

Pilih "QUIZ" kemudian tekan tombol Add

≡

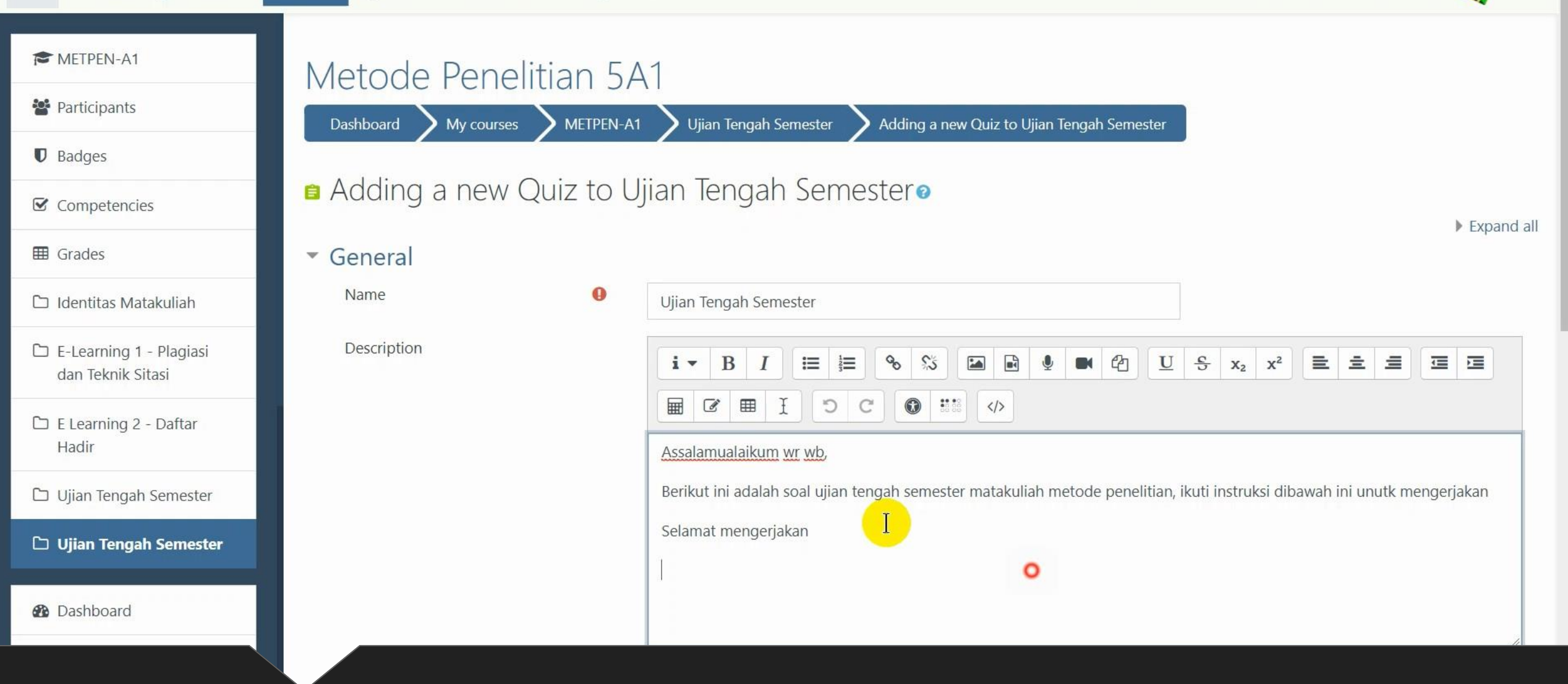

## Isi Judul dan Deskripsi Soal

| METPEN-A1                        |                                    |  |  |
|----------------------------------|------------------------------------|--|--|
| Participants                     | Display description on course page |  |  |
| Badges                           | ▶ <u>Timing</u>                    |  |  |
| ☑ Competencies                   | <ul> <li>Grade</li> </ul>          |  |  |
| I Grades                         | Layout                             |  |  |
| 🗅 Identitas Matakuliah           |                                    |  |  |
| C E-Learning 1 - Plagiasi        | P Question benaviour               |  |  |
| dan Teknik Sitasi                | Review options g                   |  |  |
| 🗅 E Learning 2 - Daftar<br>Hadir | ▶ Appearance                       |  |  |
| 🗅 Ujian Tengah Semester          | Extra restrictions on attempts     |  |  |
| 🗅 Ujian Tengah Semester          | Overall feedback @                 |  |  |
| 2 Dashboard                      | Common module settings             |  |  |

# Klik "**Timing**" untuk mengatur waktu ujian

≡

🦸 Mohammad Suryawinata, S.Pd., M.Kom 🗛

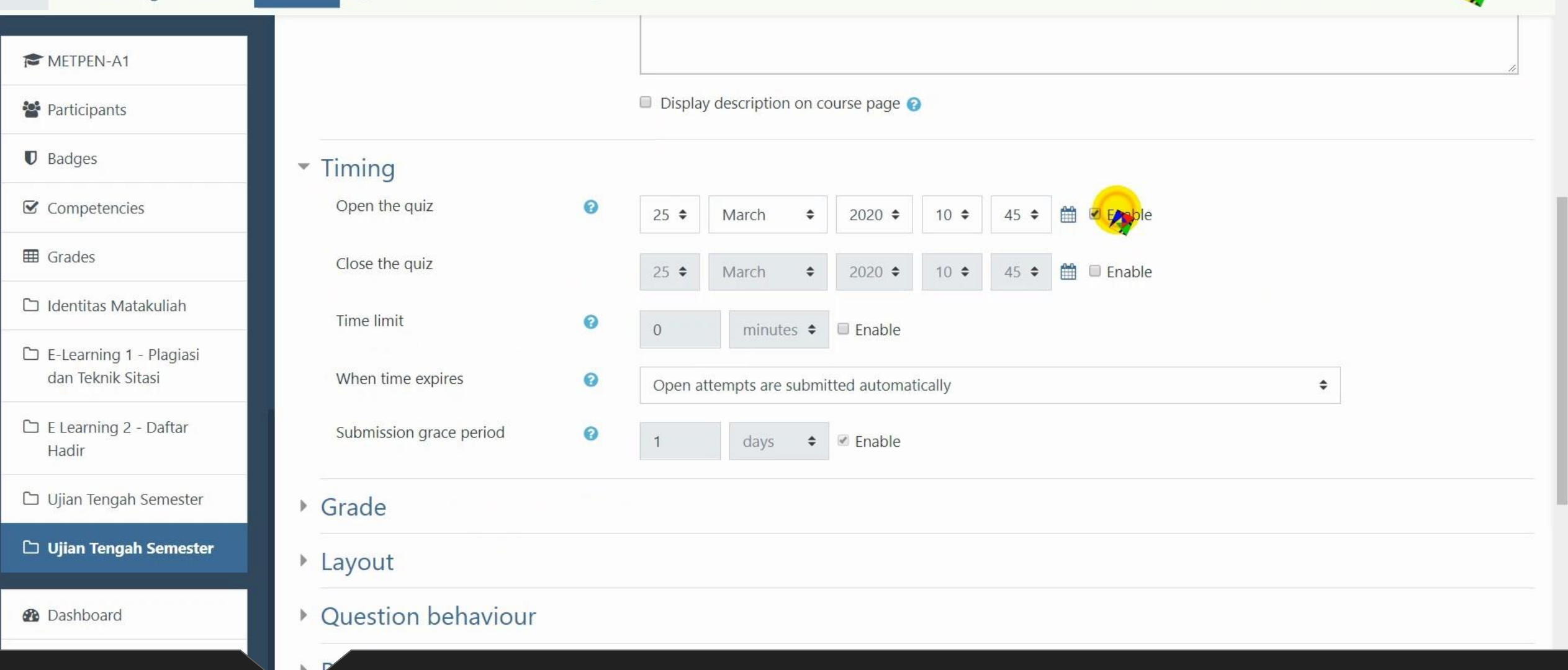

Enable Open the Quiz – untuk mengatur jadwal mulai Ujian

≡

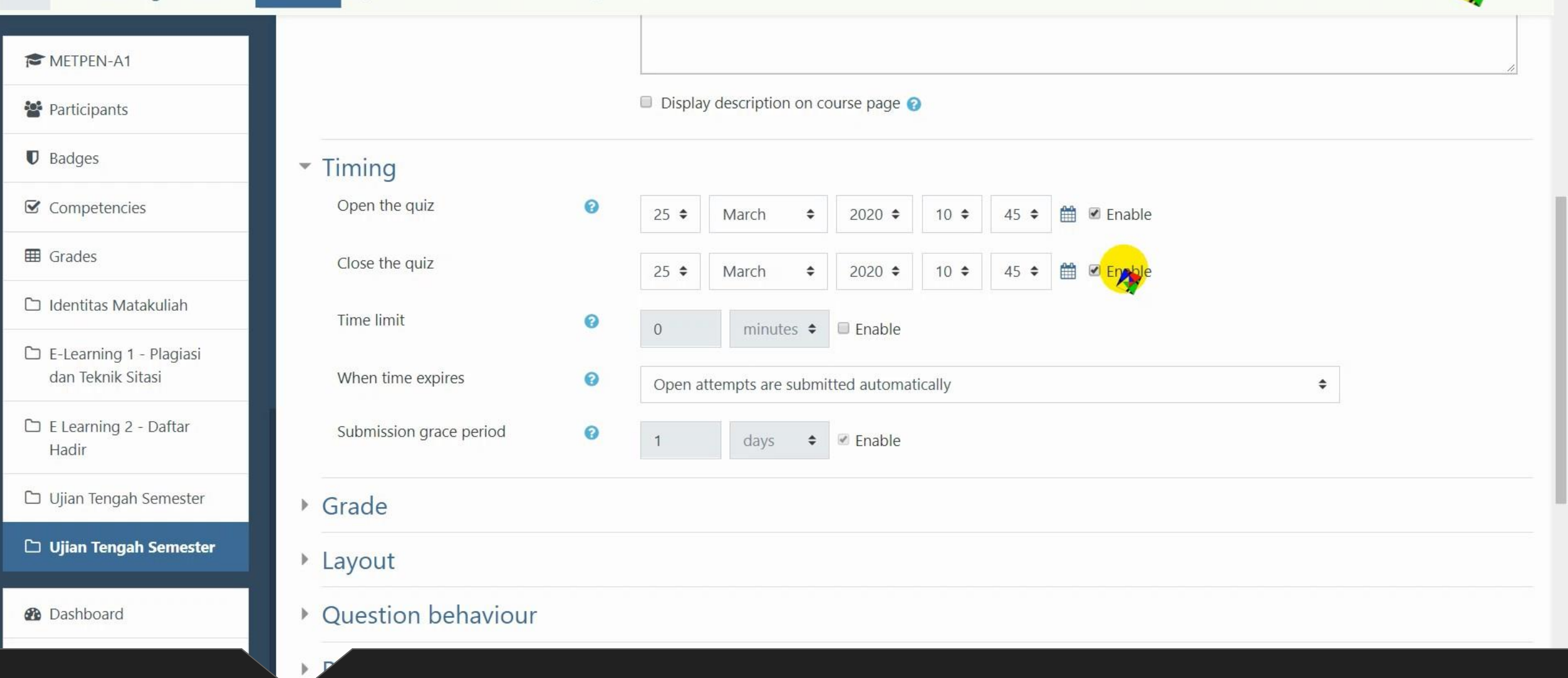

# Enable Close the Quiz – untuk mengatur jadwal berakhir Ujian

Ξ

| METPEN-A1                                    |                         |   |                                           |
|----------------------------------------------|-------------------------|---|-------------------------------------------|
| Participants                                 |                         |   | Display description on course page ?      |
| Badges                                       | - Timing                |   |                                           |
| Competencies                                 | Open the quiz           | 0 | 30 ♦ March ♦ 2020 ♦ 08 ♦ 00 ♦ 🛱 🗹 Enable  |
| I Grades                                     | Close the quiz          |   | 30 ♦ March ♦ 2020 ♦ 09 ♦ 30 ♦ 🛔 🗹 Enable  |
| 🗅 Identitas Matakuliah                       | Time limit              | 0 | 0 minutes 🗢 🗉 Enable                      |
| E-Learning 1 - Plagiasi<br>dan Teknik Sitasi | When time expires       | Ø | Open attempts are submitted automatically |
| 🗅 E Learning 2 - Daftar<br>Hadir             | Submission grace period | 0 | 1 days 🗢 Enable                           |
| 🗅 Ujian Tengah Semester                      | ▶ Grade                 |   |                                           |
| 🗅 Ujian Tengah Semester                      | Layout                  |   |                                           |
| 2 Dashboard                                  | Question behaviour      |   |                                           |

# Atur tanggal dan waktu ujian

E-Learning UMSIDA

02

a.

≡

My Courses • This Course • English (en) •

🏓 Mohammad Suryawinata, S.Pd., M.Kom 🥠

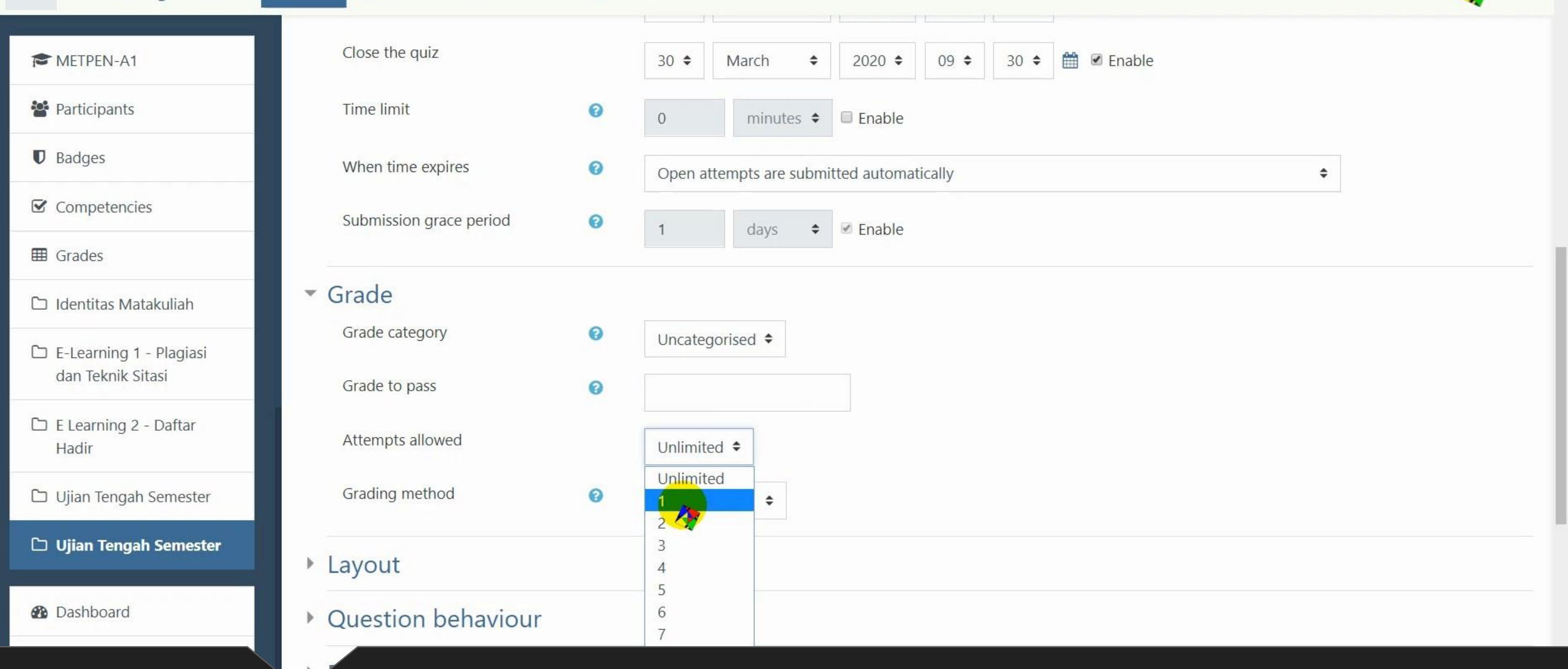

Attempts Allowed adalah berapa kali boleh mengulangi mengerjakan diatur 1 saja – karena ujian

0° 9. My Courses • This Course • English (en) •

#### METPEN-A1

Participants

Badges

≡

Competencies

Grades

🗅 Identitas Matakuliah

🗅 E-Learning 1 - Plagiasi dan Teknik Sitasi

🗅 E Learning 2 - Daftar Hadir

🗅 Ujian Tengah Semester

🗅 Ujian Tengah Semester

Dashboard

| Review options 👩                                      |                                                   |
|-------------------------------------------------------|---------------------------------------------------|
| Appearance                                            |                                                   |
| Extra restrictions on attemp                          | its                                               |
| Overall feedback 🥑                                    |                                                   |
| Common module settings                                |                                                   |
| Restrict access                                       |                                                   |
| Activity completion                                   |                                                   |
| Tags                                                  |                                                   |
| Competencies                                          |                                                   |
|                                                       | Save and return to course Save and display Cancel |
| here are required fields in this form marked <b>9</b> |                                                   |

.

🌲 🎐 Mohammad Suryawinata, S.Pd., M.Kom 🛵 🔹

### Klik Save and return to course

| E-Learning UMSIDA                            | 📽 🔩 🕐 My Courses 🕶 This Course 👻 English (en) 👻                                              | 🌲 🏓 Mohammad Suryawinata, S.Pd., M.Kom 🥀 🔻 |
|----------------------------------------------|----------------------------------------------------------------------------------------------|--------------------------------------------|
| 🞓 METPEN-A1                                  | <ul> <li>batasan masalah</li> <li>manfaat penelitian</li> <li>tigiggen genelitian</li> </ul> |                                            |
| 📽 Participants                               | <ul> <li>tinjauan pustaka (minimai 5 jurnai)</li> <li>metode penelitian</li> </ul>           |                                            |
| Badges                                       |                                                                                              | + Add an activity or resource              |
| ☑ Competencies                               |                                                                                              |                                            |
| 🖽 Grades                                     |                                                                                              | Edit 🔫                                     |
| 🗅 Identitas Matakuliah                       | Ujian lengah Semester 🖉                                                                      |                                            |
| E-Learning 1 - Plagiasi<br>dan Teknik Sitasi | 🕈 📋 Ujian Tengah Semester 🖋                                                                  | Edit 👻 🚨 📝                                 |
| 🗅 E Learning 2 - Daftar<br>Hadir             |                                                                                              | + Add an activity or resource              |
| 🗅 Ujian Tengah Semester                      |                                                                                              |                                            |
| 🗅 Ujian Tengah Semester                      |                                                                                              | + Add topics                               |
| 🚯 Dashboard                                  | You are logged in as <u>Mohammad Suryawinata, S.Pd., M.Kom</u> (Log out)                     |                                            |

# Tampilan Quiz di Course

| ■ E-Learning UMSIDA                          | 🛠 🔦 🕐 My Courses 🔹 This Course 🔹 English (en) 🔹                                                              | 🛕 🥩 Mohammad Suryawinata, S.Pd., M.Kom 🦯 🤟 👻 |
|----------------------------------------------|----------------------------------------------------------------------------------------------------|----------------------------------------------|
| 🞓 METPEN-A1                                  | <ul> <li>batasan masalah</li> <li>manfaat penelitian</li> <li>tininuan puttaka (minimal 5 jurnal)</li> </ul> |                                              |
| 📽 Participants                               | <ul> <li>Infatan pustaka (minimar 5 jumar)</li> <li>metode penelitian</li> </ul>                             |                                              |
| Badges                                       |                                                                                                    | + Add an activity or resource                |
| Competencies                                 |                                                                                                    |                                              |
| I Grades                                     | <b>+</b>                                                                                                    | Edit 🔻                                       |
| 🗅 Identitas Matakuliah                       | Ujian lengah Semester 🖉                                                                                      |                                              |
| E-Learning 1 - Plagiasi<br>dan Teknik Sitasi | 🕈 📔 Ujian Tengah Semester 🖋                                                                                  | Edit 🔻 🛔 🗹                                   |
| 🗅 E Learning 2 - Daftar<br>Hadir             |                                                                                                    | + Add an activity or resource                |
| 🗅 Ujian Tengah Semester                      |                                                                                                    |                                              |
| 🗅 Ujian Tengah Semester                      |                                                                                                    | + Add topics                                 |
| 🔁 Dashboard                                  | You are logged in as <u>Mohammad Suryawinata, S.Pd., M.Kom</u> (Log out)                                     |                                              |

# Klik pada Quiz / Nama Ujian

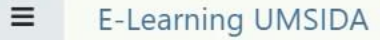

🚺 🎐 Mohammad Suryawinata, S.Pd., M.Kom 🛵

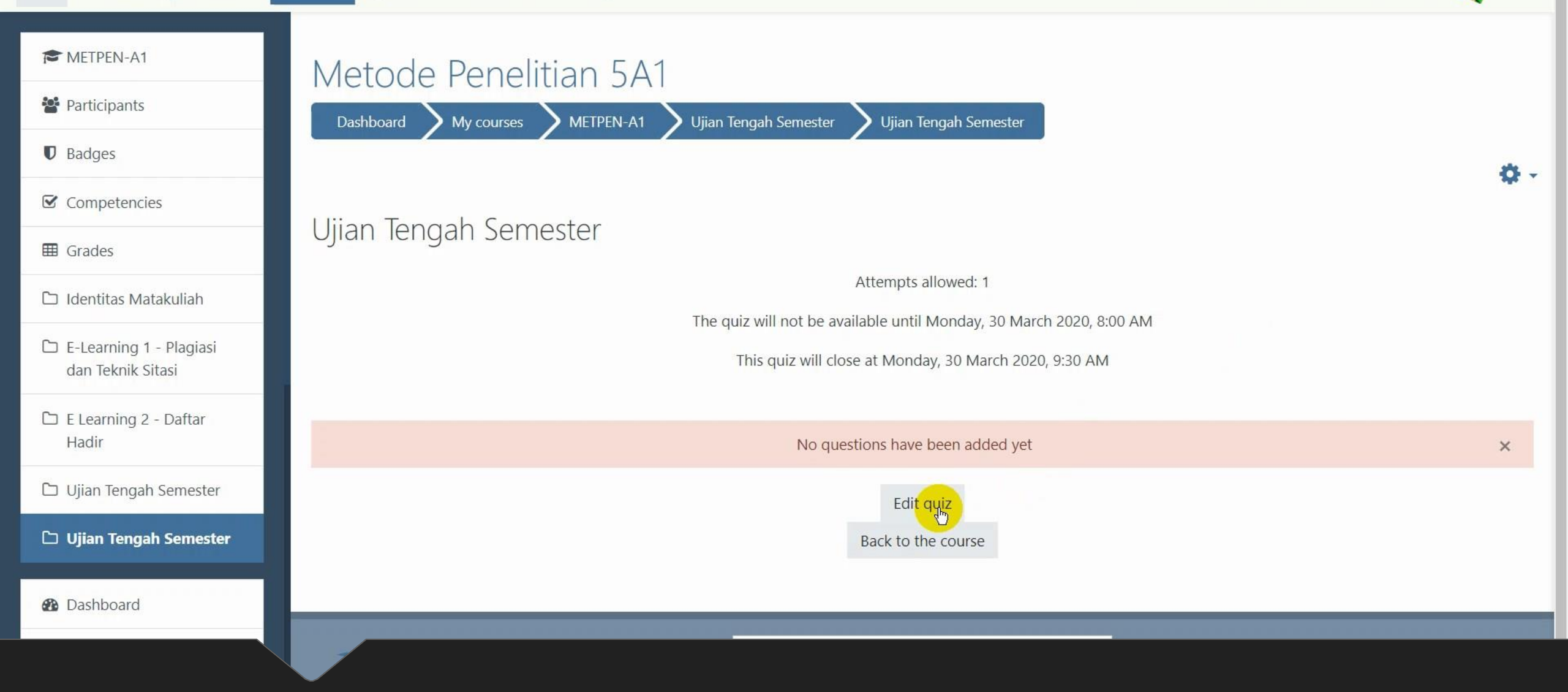

Klik Edit Quiz untuk mengisi soal

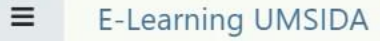

👔 🎐 Mohammad Suryawinata, S.Pd., M.Kom 🕂

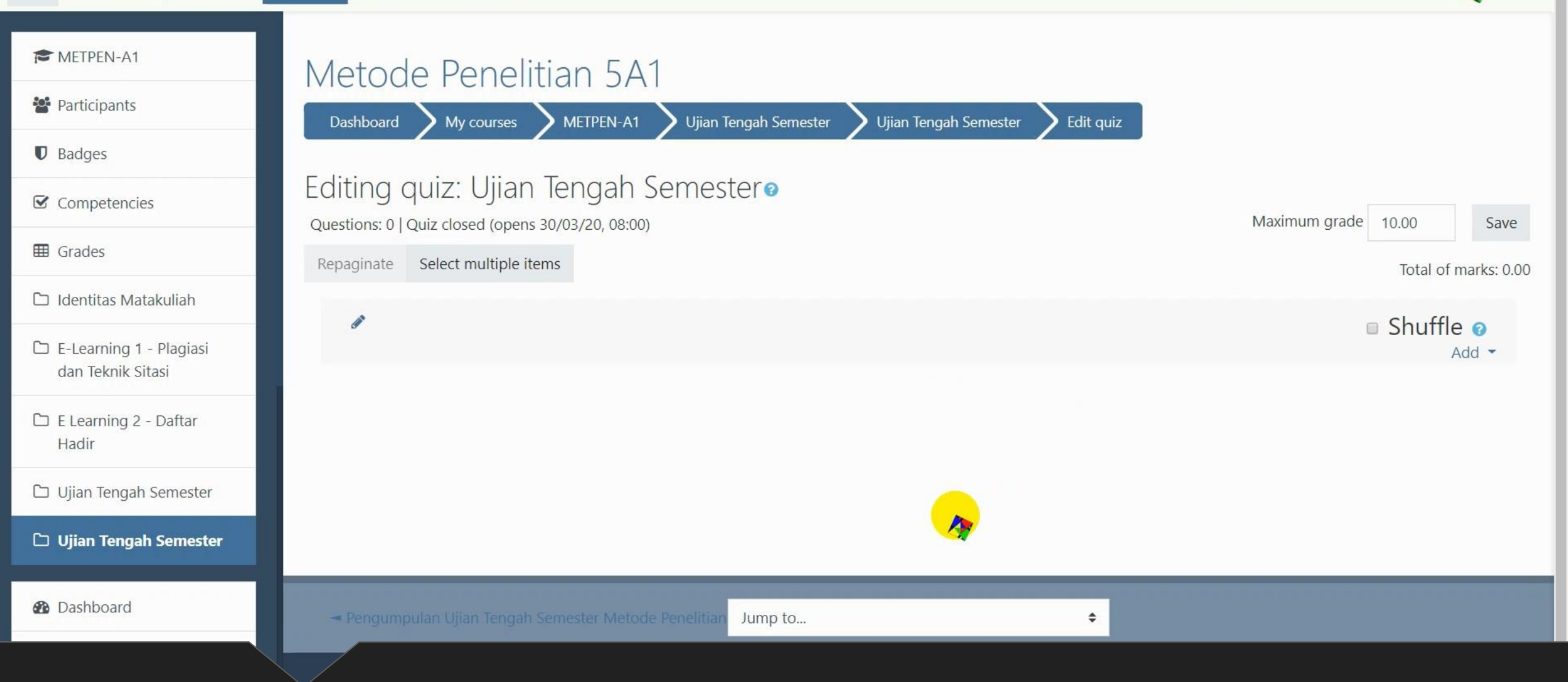

# Tampilan editor ujian

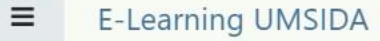

👔 🎐 Mohammad Suryawinata, S.Pd., M.Kom 🥂

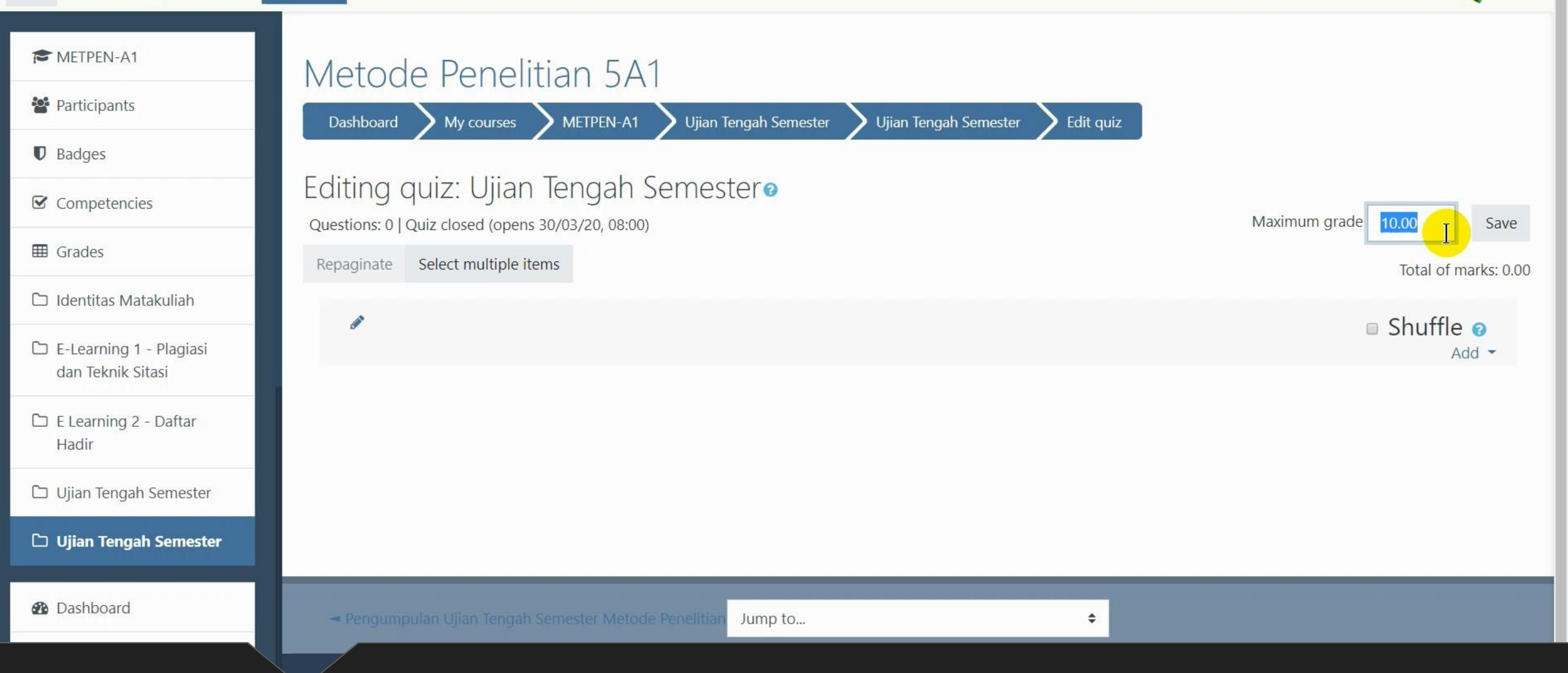

## Ubah Maximum grade (sesuai masing2 dosen; umumnya 100)

, 🚽 Mohammad Suryawinata, S.Pd., M.Kom 🕂

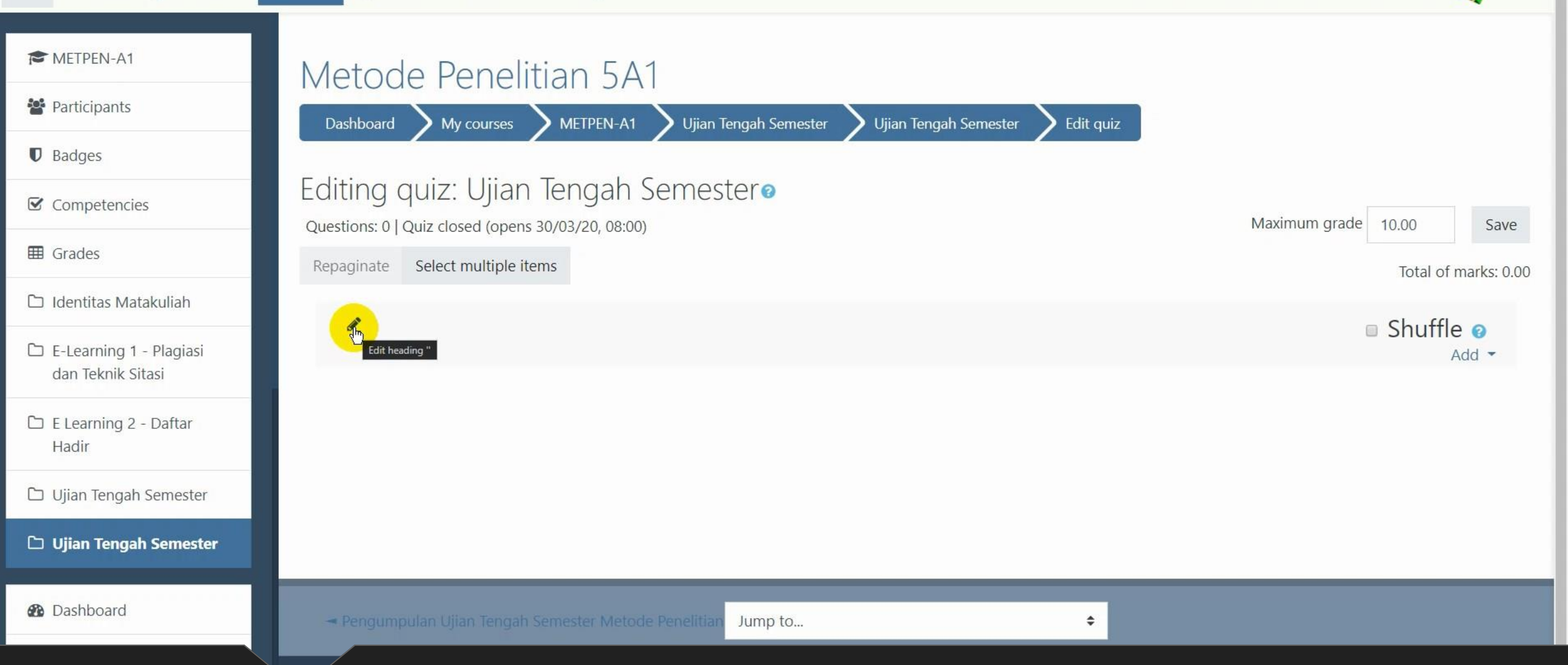

# Klik tombol pensil untuk memberi nama heading

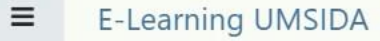

👔 🎐 Mohammad Suryawinata, S.Pd., M.Kom 🕂

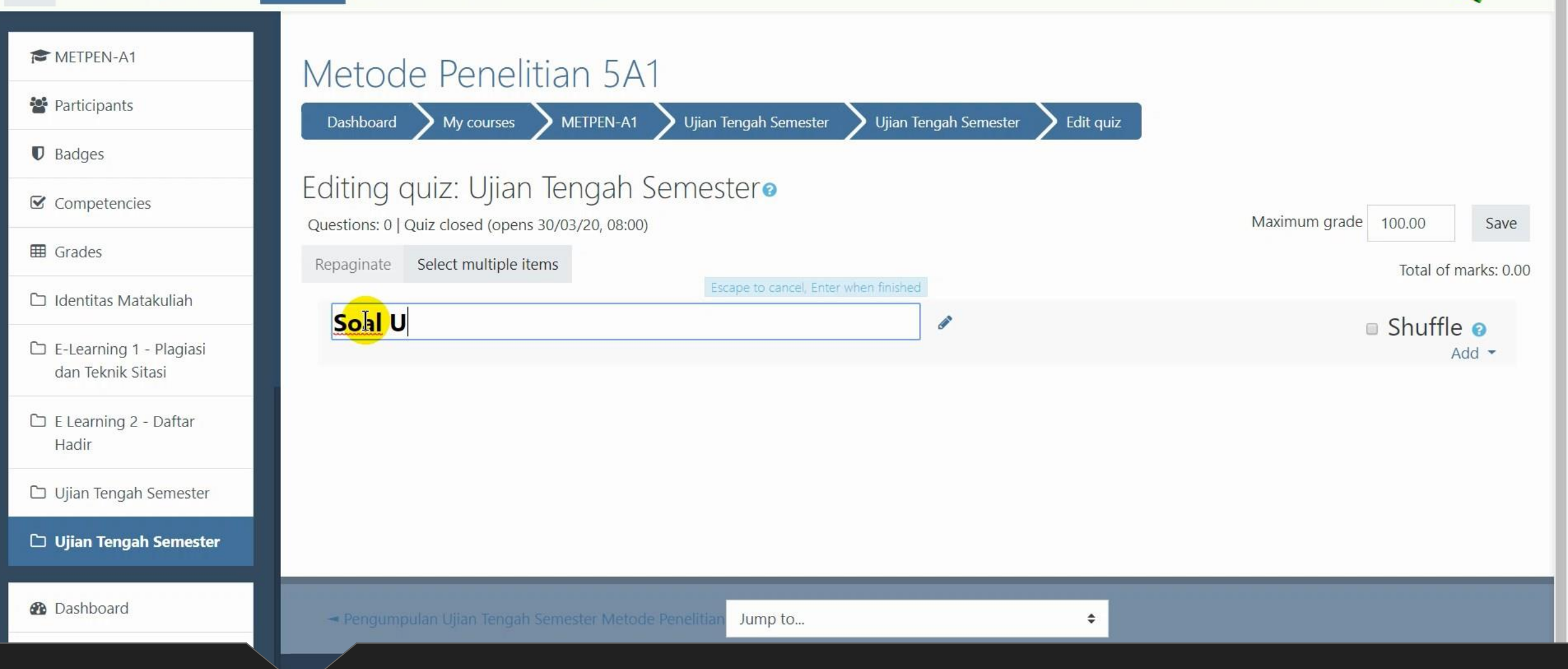

### Setelah selesai tekan enter

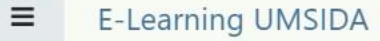

🕻 🍦 Mohammad Suryawinata, S.Pd., M.Kom 🍂

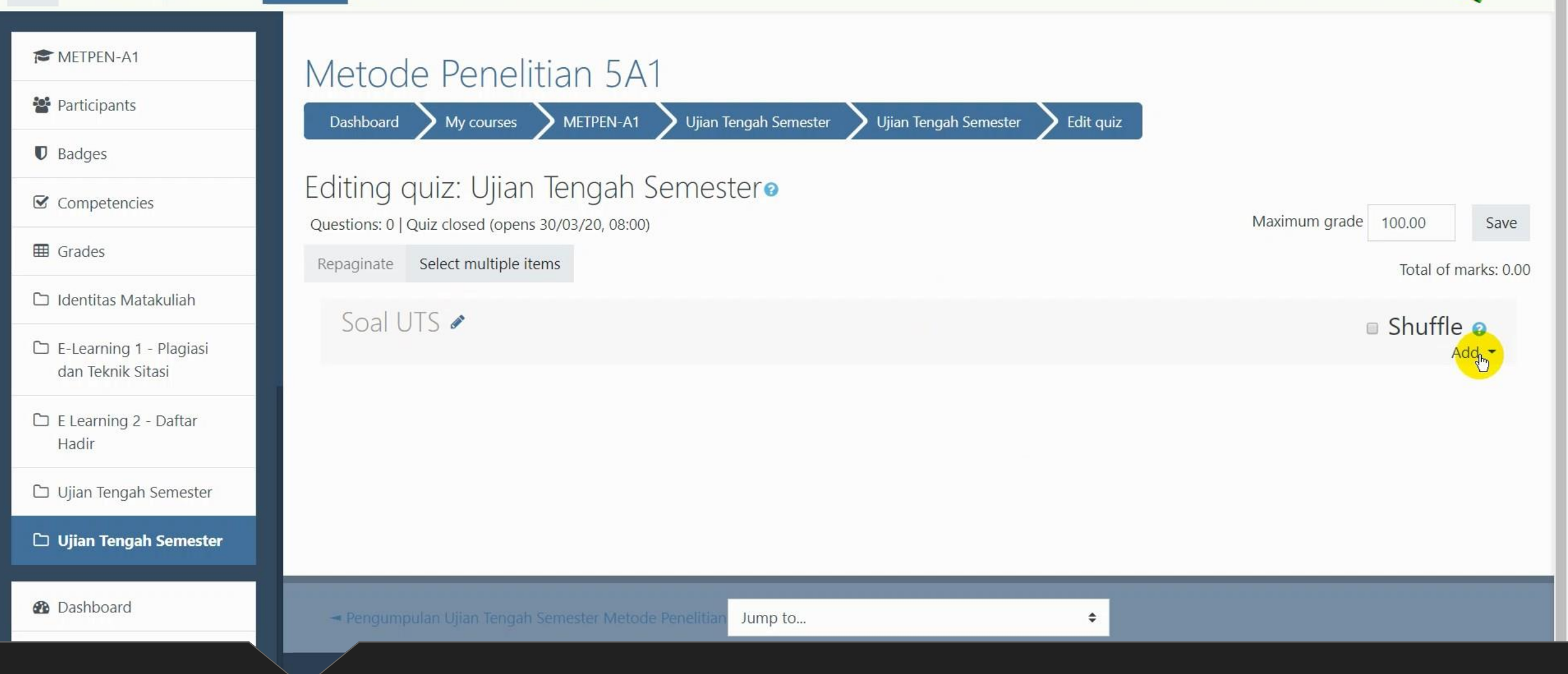

# Klik "Add" untuk menambahkan soal

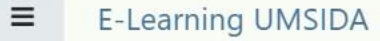

🕻 🍦 Mohammad Suryawinata, S.Pd., M.Kom 🕂

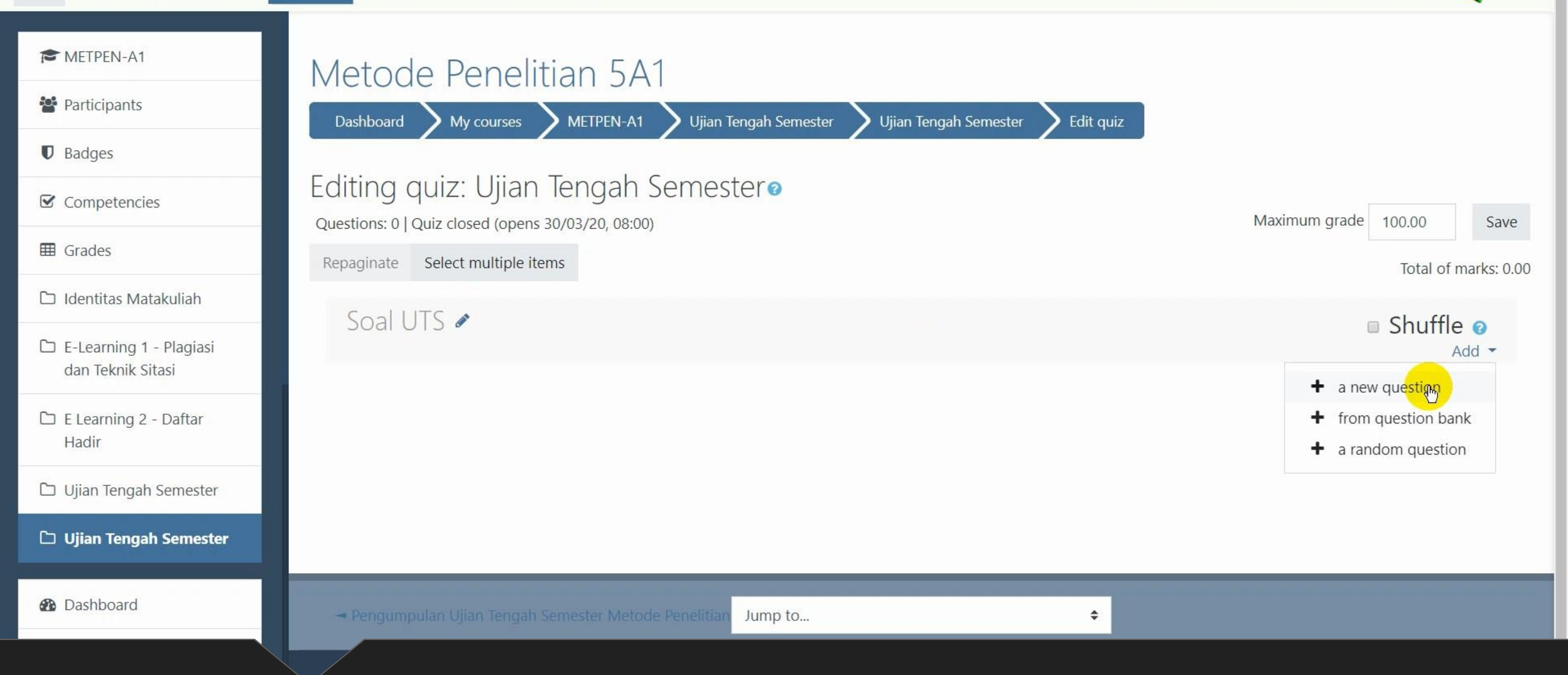

## Pilih a new question

OC .

My Courses - This Course - English (en) -

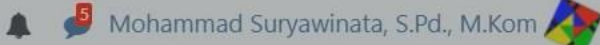

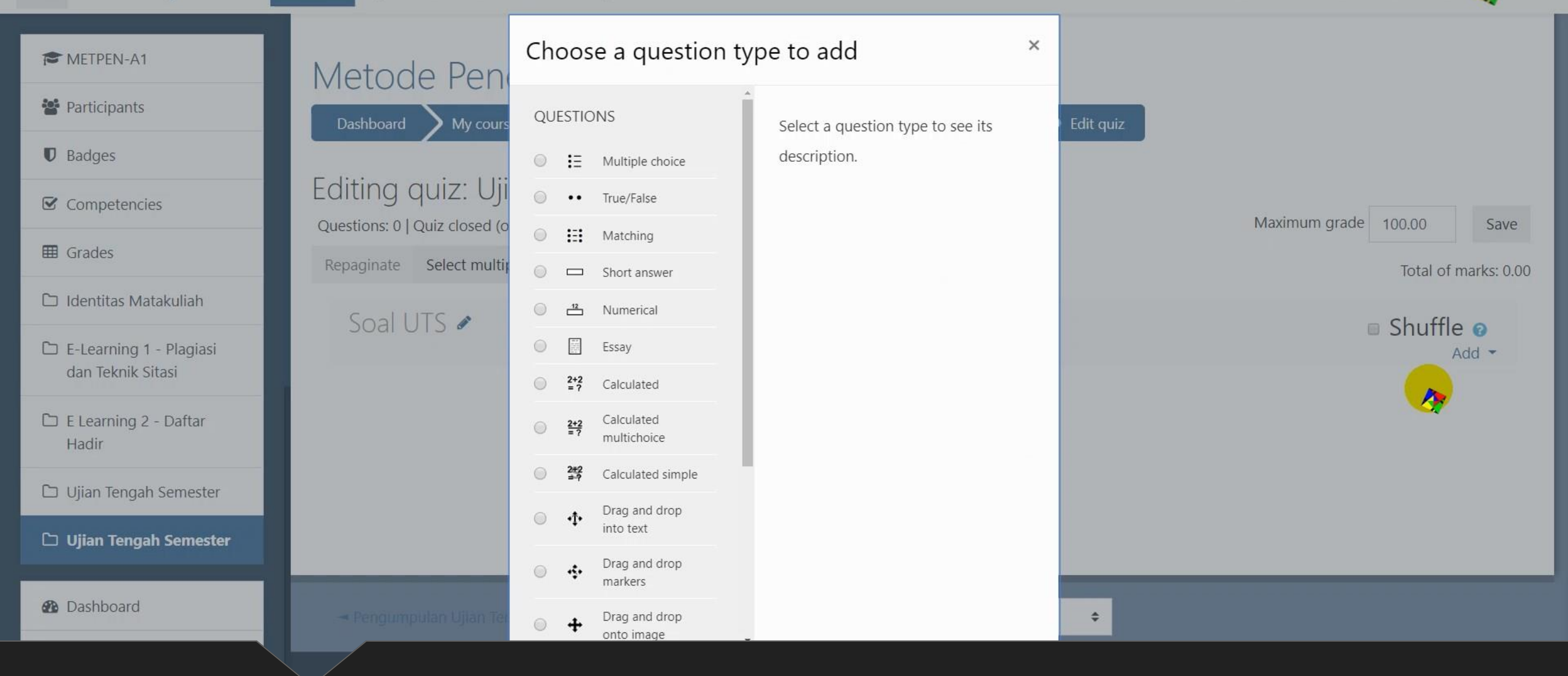

Akan tampil pilihan jenis soal

Ξ

My Courses - This Course - English (en) -

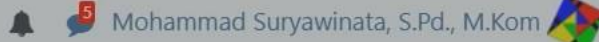

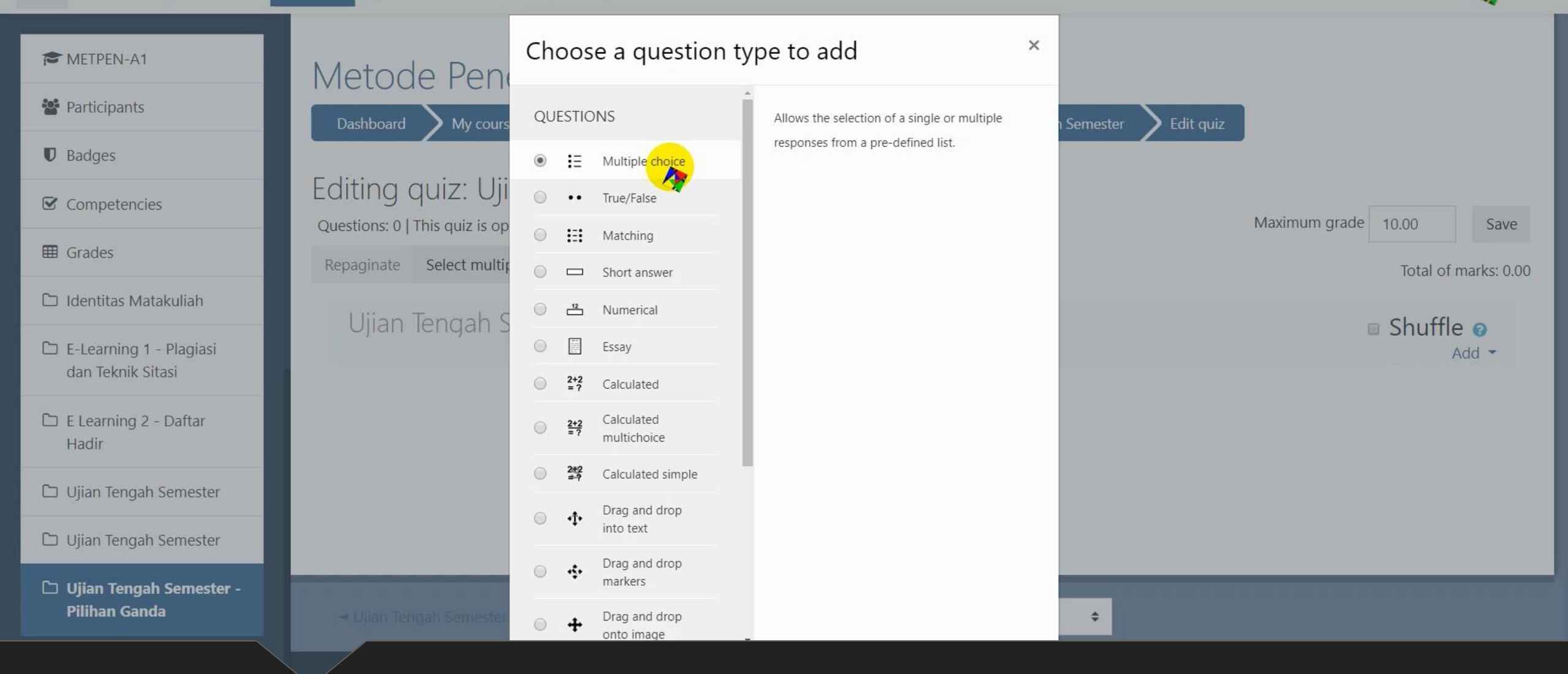

Pilih multiple choice untuk jenis soal pilihan ganda

E-Learning UMSIDA

Ξ

📽 🔩 My Courses 🕶 This Course 👻 English (en) 👻

🌲 🦸 Mohammad Suryawinata, S.Pd., M.Kom 🛵

| The Methen-A1                                | Adding a Multipl | e choice q | uestion                                                                                                    |
|----------------------------------------------|------------------|------------|----------------------------------------------------------------------------------------------------|
| 🖀 Participants                               | General          |            | Expand al                                                                                                    |
| Badges                                       | Category         |            | Default for METPEN-A1 (3)                                                                                                    |
| ☑ Competencies                               | Question name    | 9          | Soal 1                                                                                                    |
| I Grades                                     | Question text    | 9          |                                                                                                    |
| 🗅 Identitas Matakuliah                       |                  |            | $\mathbf{i} \cdot \mathbf{B} \ I \coloneqq \mathbf{i} \cdot \mathbf{S} $ $\mathbf{M}  \mathbf{M}  $ |
| E-Learning 1 - Plagiasi<br>dan Teknik Sitasi |                  |            | Image: Manakah dari hewan yang ada dibawah ini yang bukan merupakan mamalia?                                                                                                    |
| E Learning 2 - Daftar<br>Hadir               |                  |            |                                                                                                    |
| 🗅 Ujian Tengah Semester                      |                  |            |                                                                                                    |
| 🗅 Ujian Tengah Semester                      |                  | - Oz       |                                                                                                    |
| 🗅 Ujian Tengah Semester -<br>Pilihan Ganda   |                  |            |                                                                                                    |
|                                              |                  |            |                                                                                                    |

Isi Question Name dan Question Text (isi soal)

| E-Learning UMSIDA                            | 📽 🔍 My Courses 🕆 This Course 🕶 | English (en) 🔻                                                                                                    | 🌲 🏓 Mohammad Suryawinata, S.Pd., M.Kom 🔶 👻 |
|----------------------------------------------|--------------------------------|----------------------------------------------------------------------------------------------------|--------------------------------------------|
| CMETPEN-A1                                   |                                | Shuffle the choices? 😧                                                                                                    |                                            |
| Participants                                 | Number the choices?            | a., b., c., 🗢                                                                                                    |                                            |
| Badges                                       | <ul> <li>Answers</li> </ul>    |                                                                                                    |                                            |
| Competencies                                 | Choice 1                       | i - B I ≔ ≒ % % 🖬                                                                                                    | ■ ♥ ■ @ U S x₂ x² ≡ Ξ Ξ Ξ                  |
| I Grades                                     |                                |                                                                                                    |                                            |
| 🗅 Identitas Matakuliah                       |                                | Paus                                                                                                    | ¢                                          |
| E-Learning 1 - Plagiasi<br>dan Teknik Sitasi | Grade                          | None 🗢                                                                                                    |                                            |
| 🗅 E Learning 2 - Daftar<br>Hadir             | Feedback                       | $\mathbf{i} \bullet \mathbf{B} \mathbf{I} \coloneqq \mathbf{i} \bullet \mathbf{S} \blacksquare$ $\blacksquare \mathbf{C} \blacksquare \mathbf{I} \mathbf{O} \mathbf{C} \circledast \mathbf{i} \bullet \mathbf{S}$ |                                            |
| 🗅 Ujian Tengah Semester                      |                                |                                                                                                    | \$                                         |
| 🗅 Ujian Tengah Semester                      | Choice 2                       | <b>i - B</b> <i>I</i> <b>≡ ∋ %</b> <i>S</i> <b>≡</b>                                                                                                    |                                            |
| Ujian Tengah Semester -<br>Pilihan Ganda     |                                |                                                                                                    | >                                          |

Masukkan jawaban di kolom "Choice"
≡

😂 🔩 My Courses 🔹 This Course 👻 English (en) 👻

👔 🎐 Mohammad Suryawinata, S.Pd., M.Kom 🛵

 Answers METPEN-A1 Choice 1 B I 讍 12 00 55 Q 2 U  $\frac{c}{c}$   $x_2$   $x^2$ ± ± = 1= 7 i -Participants (\*) Ø ⊞ I C C Badges \$ Paus ☑ Competencies Grade None ٢ Grades Feedback B i= 12 3 00 55 -Ų U S  $x_2 x^2$ **E** ± = 4= 7 i -I Identitas Matakuliah Ø ▦ I C C 🗅 E-Learning 1 - Plagiasi dan Teknik Sitasi ÷ 🗅 E Learning 2 - Daftar Choice 2 B ≣ 123 8 55 C U S  $x_2 x^2$ 1 1 = 4= 1 i -I Q Hadir Ø I C C () 🗅 Ujian Tengah Semester \$ Ayam 🗅 Ujian Tengah Semester Grade 100% \$ 🗅 Ujian Tengah Semester -Pilihan Ganda Feedback i - B I

Jika opsi jawaban tersebut salah, maka Grade dibiarkan "None"

≡

🗱 🔩 My Courses 🕶 This Course 👻 English (en) 👻

🌲 🏓 Mohammad Suryawinata, S.Pd., M.Kom 🍂

| METPEN-A1                                    | <ul> <li>Answers</li> </ul> |                                                                                                    |
|----------------------------------------------|-----------------------------|----------------------------------------------------------------------------------------------------|
| Participants                                 | Choice 1                    | $\mathbf{i} \bullet \mathbf{B} \mathbf{I} \coloneqq \mathbf{i} \bullet \mathbf{S} \mathbf{M} \bullet \mathbf{I} \bullet \mathbf{I} \bullet \mathbf{I} \mathbf{S} \mathbf{x}_2 \mathbf{x}^2 \equiv \mathbf{I} \equiv \mathbf{I}$ |
| Badges                                       |                             |                                                                                                    |
| ✓ Competencies                               | Grade                       | 83.33333% 80% 6                                                                                                    |
| I Grades                                     |                             | 75%<br>70%                                                                                                    |
| 🗅 Identitas Matakuliah                       | Feedback                    | $\begin{array}{c ccccccccccccccccccccccccccccccccccc$                                                                                                    |
| E-Learning 1 - Plagiasi<br>dan Teknik Sitasi | Choice 2                    | 40%<br>33.33333%<br>20%                                                                                                    |
| 🗅 E Learning 2 - Daftar<br>Hadir             |                             | $\begin{array}{c} 30\% \\ 25\% \\ 20\% \\ 16.66667\% \end{array} \qquad \qquad \qquad \qquad \qquad \qquad \qquad \qquad \qquad \qquad \qquad \qquad \qquad \qquad \qquad \qquad \qquad \qquad $                                |
| 🗅 Ujian Tengah Semester                      |                             | 14.28571%<br>12.5%                                                                                                    |
| 🗅 Ujian Tengah Semester                      |                             | 11.11111%<br>10% -                                                                                                    |
| 🗅 Ujian Tengah Semester -                    | Grade                       | None 🗢                                                                                                    |
| Pilihan Ganda                                | Feedback                    | i - B I ≔ ≡ % % ▲ ■ ♥ ■ @ U S x2 x2 ≡ ± Ξ Ξ Ξ                                                                                                    |

Pilih Grade 100% jika opsi jawaban tersebut benar

| ≡ E-Learning UMSIDA                          | 📽 🔦 My Courses 🕶 This Course 👻 English (          | en) 🝷 🥼 🖉 Mohammad Suryawinata, S.Pd., M.Kom 🥀 🝷 |  |
|----------------------------------------------|---------------------------------------------------|--------------------------------------------------|--|
|                                              | Gidue                                             | None 🗘                                           |  |
| CMETPEN-A1                                   | Feedback                                          |                                                  |  |
| 📽 Participants                               |                                                   |                                                  |  |
| Badges                                       |                                                   |                                                  |  |
| Competencies                                 |                                                   | Blanks for 3 more choices                        |  |
| I Grades                                     |                                                   |                                                  |  |
| 🗅 Identitas Matakuliah                       | Combined teedback                                 |                                                  |  |
| E-Learning 1 - Plagiasi<br>dan Teknik Sitasi | Multiple tries                                    |                                                  |  |
|                                              | ▶ Tags                                            |                                                  |  |
| 🗅 E Learning 2 - Daftar<br>Hadir             |                                                   | Save changes and continue editing                |  |
| 🗅 Ujian Tengah Semester                      |                                                   | Save changes Cancel                              |  |
| 🗅 Ujian Tengah Semester                      | There are required fields in this form marked 9 . |                                                  |  |
| 🗅 Ujian Tengah Semester -<br>Pilihan Ganda   |                                                   |                                                  |  |
|                                              | You are logged in as Mohammad Suryaw              | inata, S.Pd., M.Kom (Log out)                    |  |

Klik save changes untuk menyimpan soal

¢\$

≡

🛛 🎐 Mohammad Suryawinata, S.Pd., M.Kom 🔼

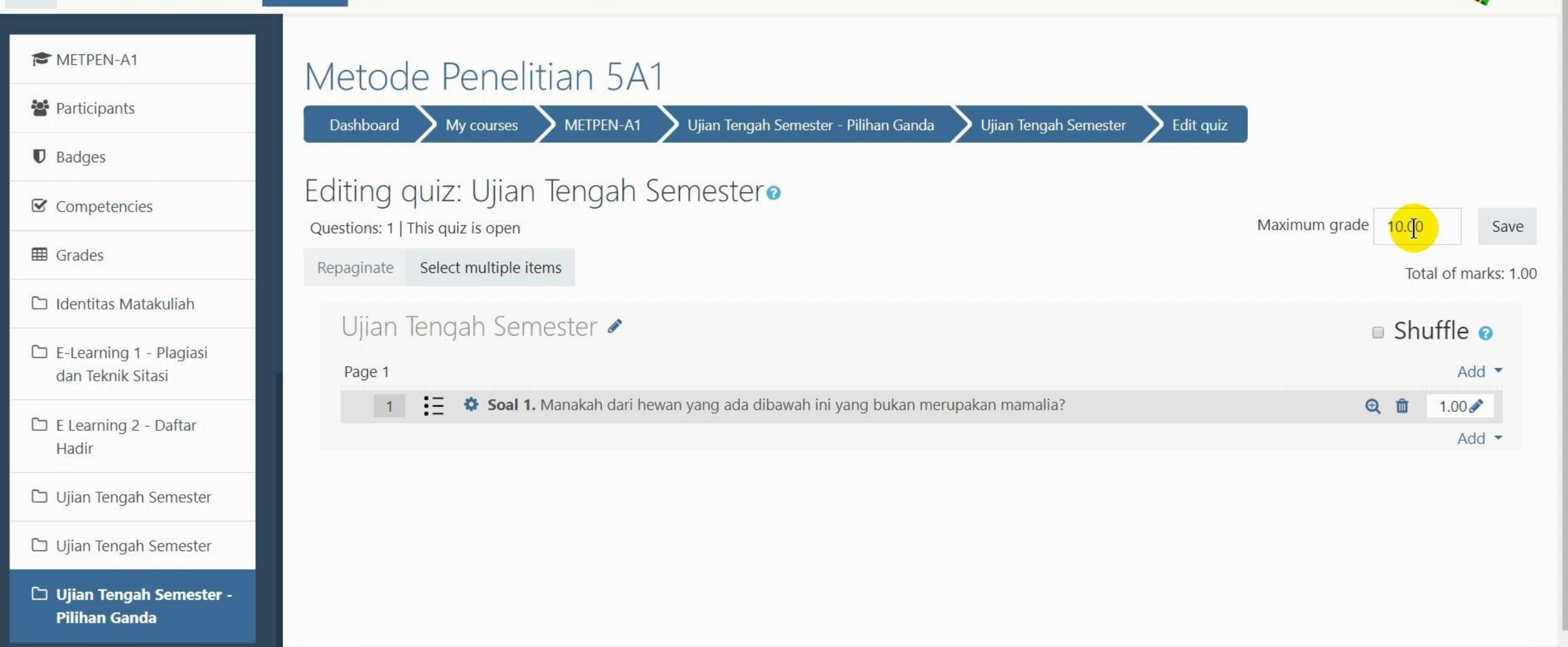

Tampilan soal pilihan ganda – ubah poin maximum menjadi 100

¢\$

≡

🚺 🎐 Mohammad Suryawinata, S.Pd., M.Kom 🔼

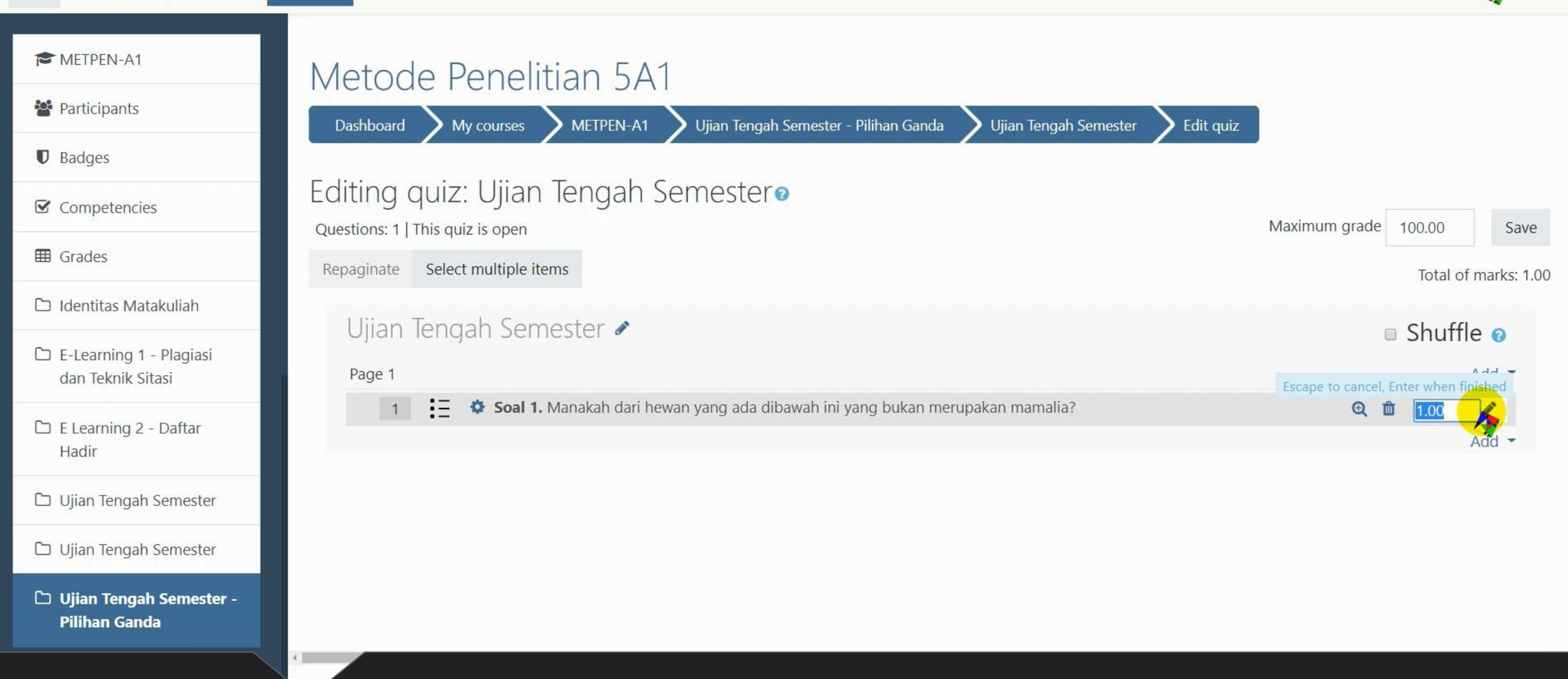

Ubah poin tiap soal pilihan ganda (sesuai keinginan dosen)

¢ĉ

Ξ

🔰 🤌 Mohammad Suryawinata, S.Pd., M.Kom 🔼

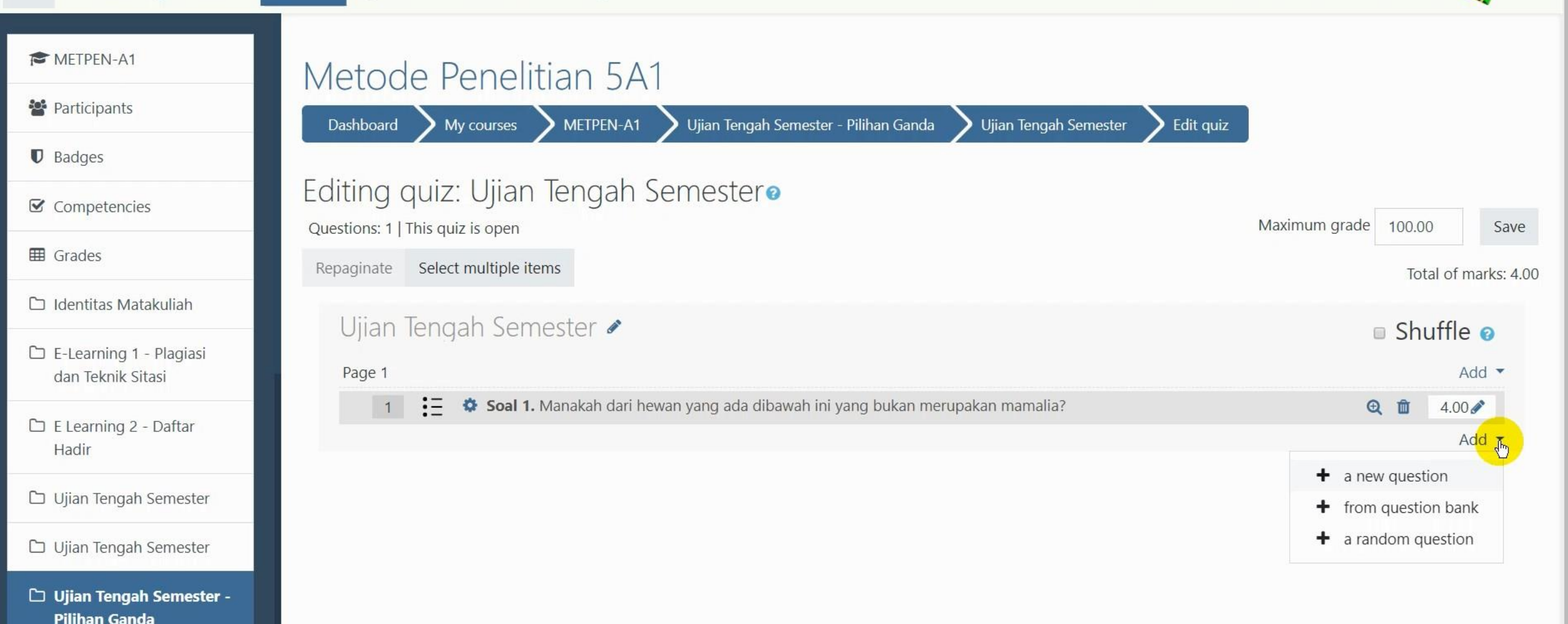

Jika ingin menambahkan soal, lakukan prosedur yang sama Add – a new question E-Learning UMSIDA

METPEN-A1

Participants

☑ Competencies

Identitas Matakuliah

🗀 E-Learning 1 - Plagiasi

dan Teknik Sitasi

🗅 E Learning 2 - Daftar

🗅 Ujian Tengah Semester

🗅 Ujian Tengah Semester

Pilihan Ganda

🗅 Ujian Tengah Semester -

Hadir

Badges

**Grades** 

≡

Next page

Metode Penelitian 5A1 Dashboard My courses METPEN-A1 Ujian Tengah Semester - Pilihan Ganda Ujian Tengah Semester Preview Quiz navigation Question 1 Manakah dari hewan yang ada dibawah ini yang bukan merupakan Not yet Ujian Tengah answered mamalia? Semester Marked out of 4.00 2 P Flag Select one: question Finish attempt ...  $\bigcirc$ a. Paus 🖸 Edit question b. Kambing  $\bigcirc$ Start a new preview c. Ayam 0 d. Sapi 0 e. Babi

Contoh preview / tampilan ujian pilihan ganda pada mahasiswa

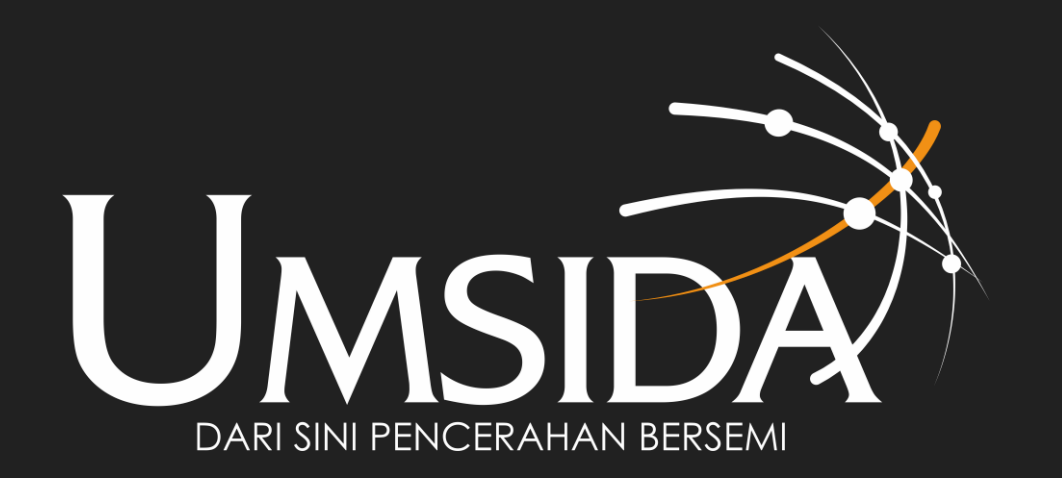